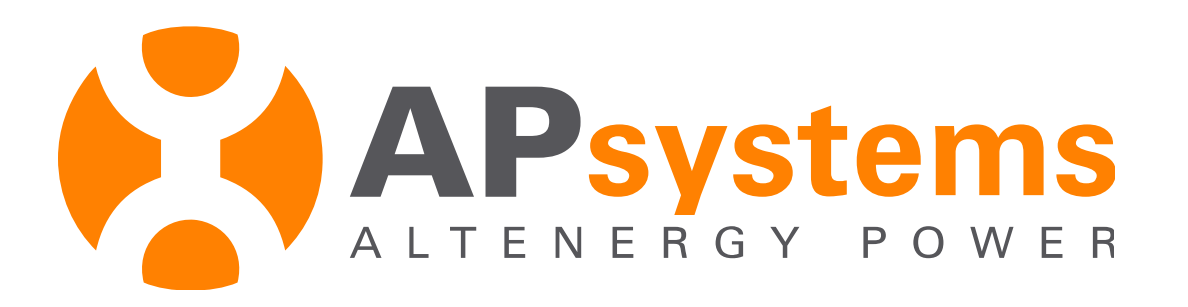

# ECU-C Zigbee (UID: 215-) Installation and Configuration

English – Q1 2021

**Caution:** Features are unavailable to residential split phase

#### Agenda

#### Product Overview

Installation

ECU-C configuration

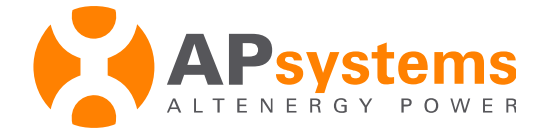

# **Product Overview**

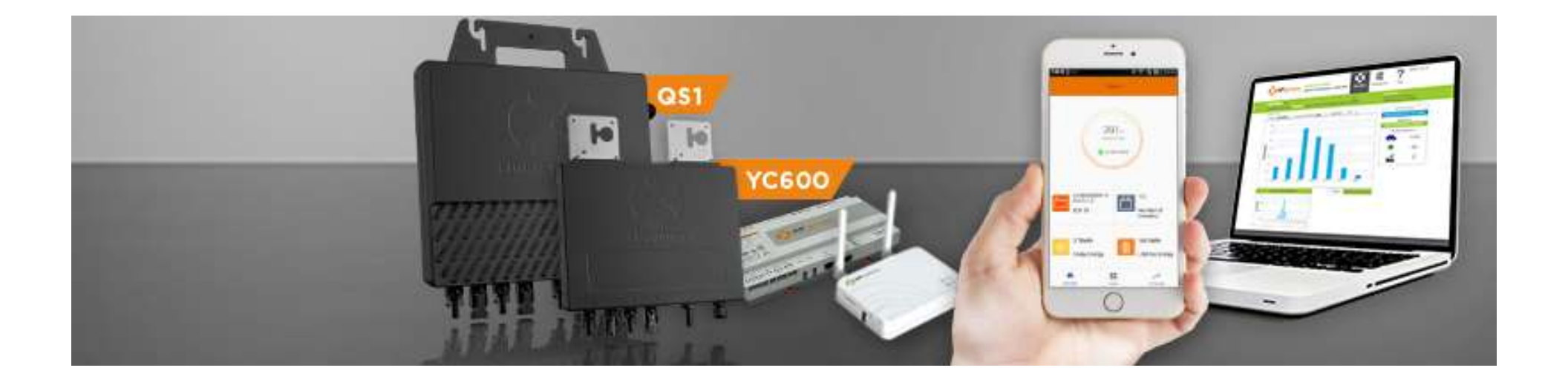

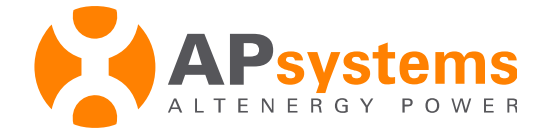

# Monitoring gateway - ECU-C

#### Energy Communication Unit with advanced functions

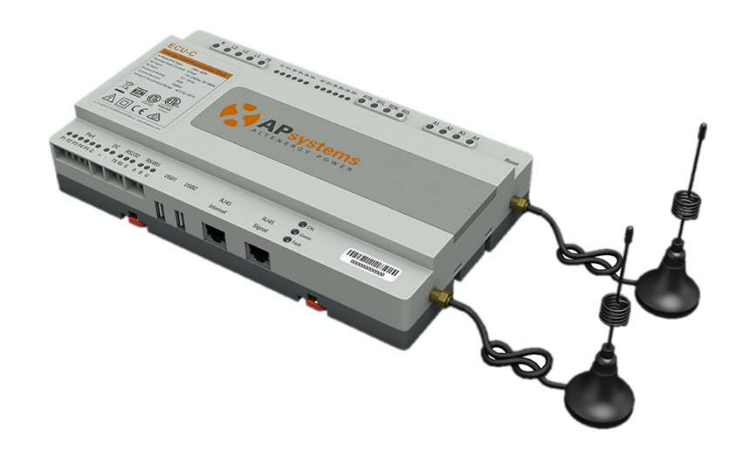

- Features are not available on NA split phase
- Collection and transmission of inverter data
- Real time monitoring of each inverter
- Adapted to EU single or 3 phase
- Built-in WiFi
- Zigbee communication
- Rail din mounted
- Metering Function (Electricity data monitoring)
- 0 Export function
- Redundant Energy Control

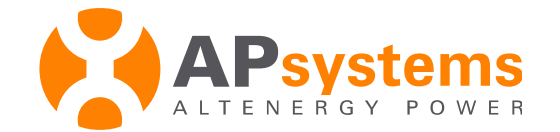

#### **ECU-C** Structure

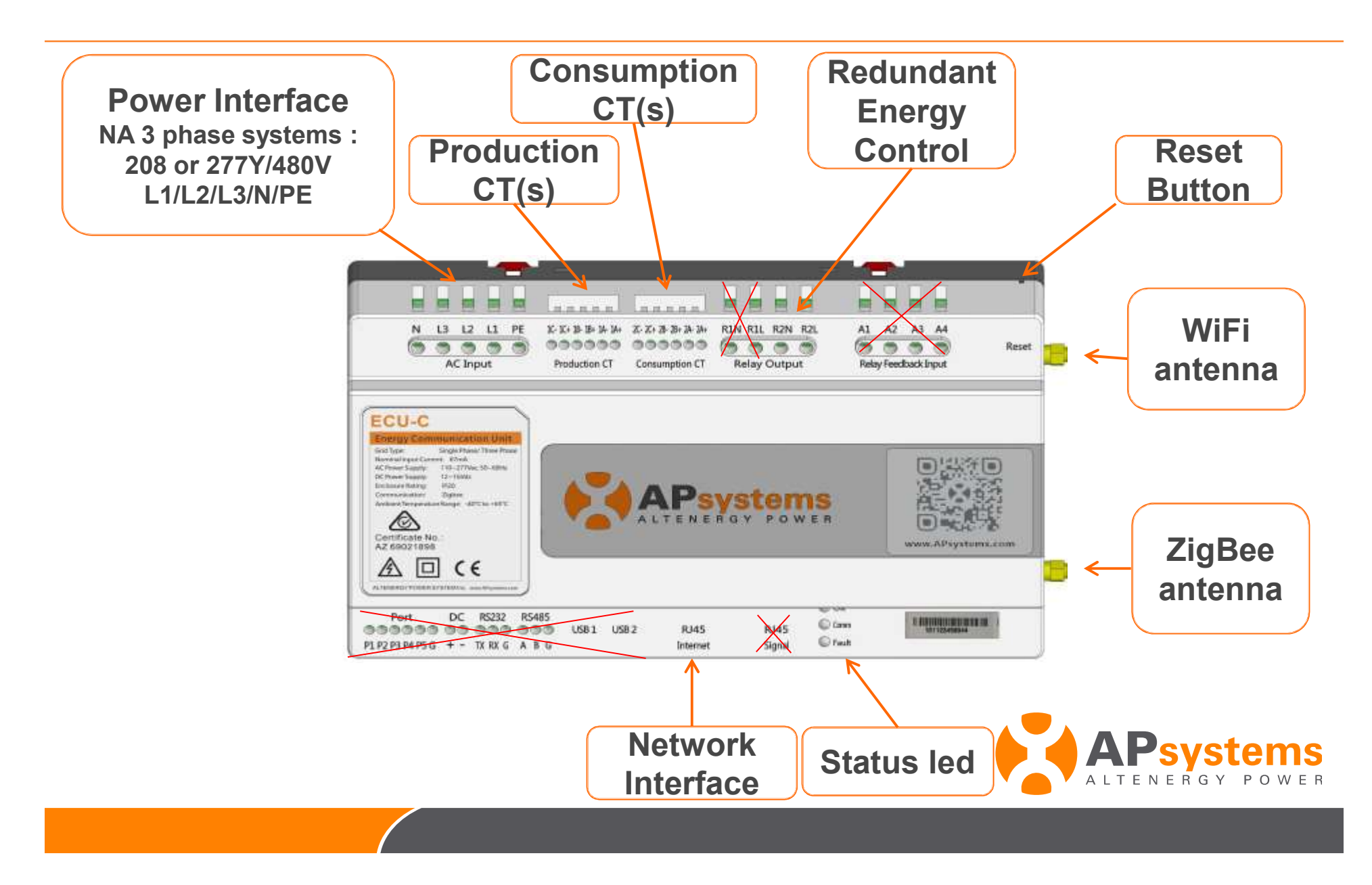

# **ZigBee communication**

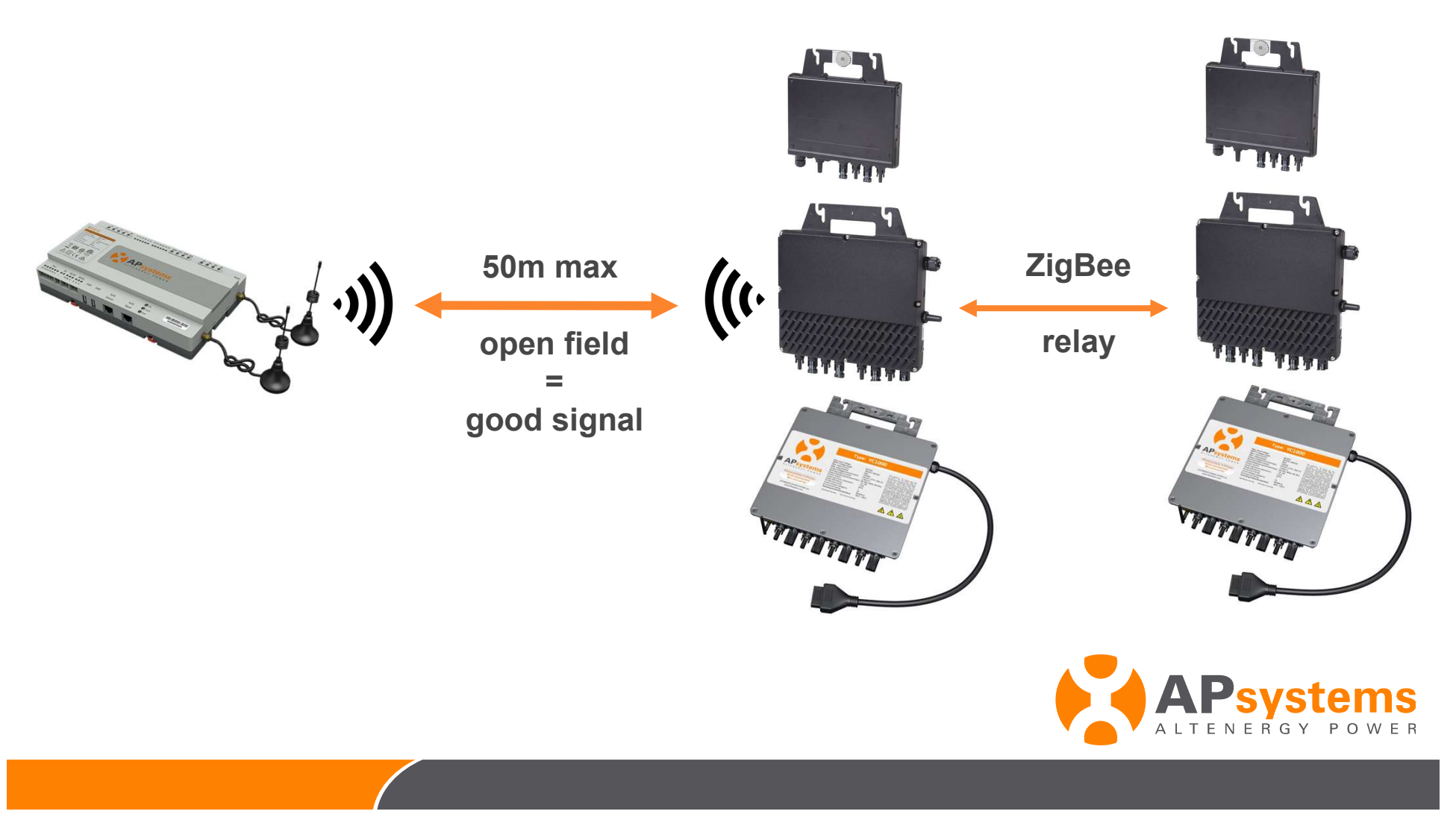

100 inverters per ECU

# **ZigBee communication**

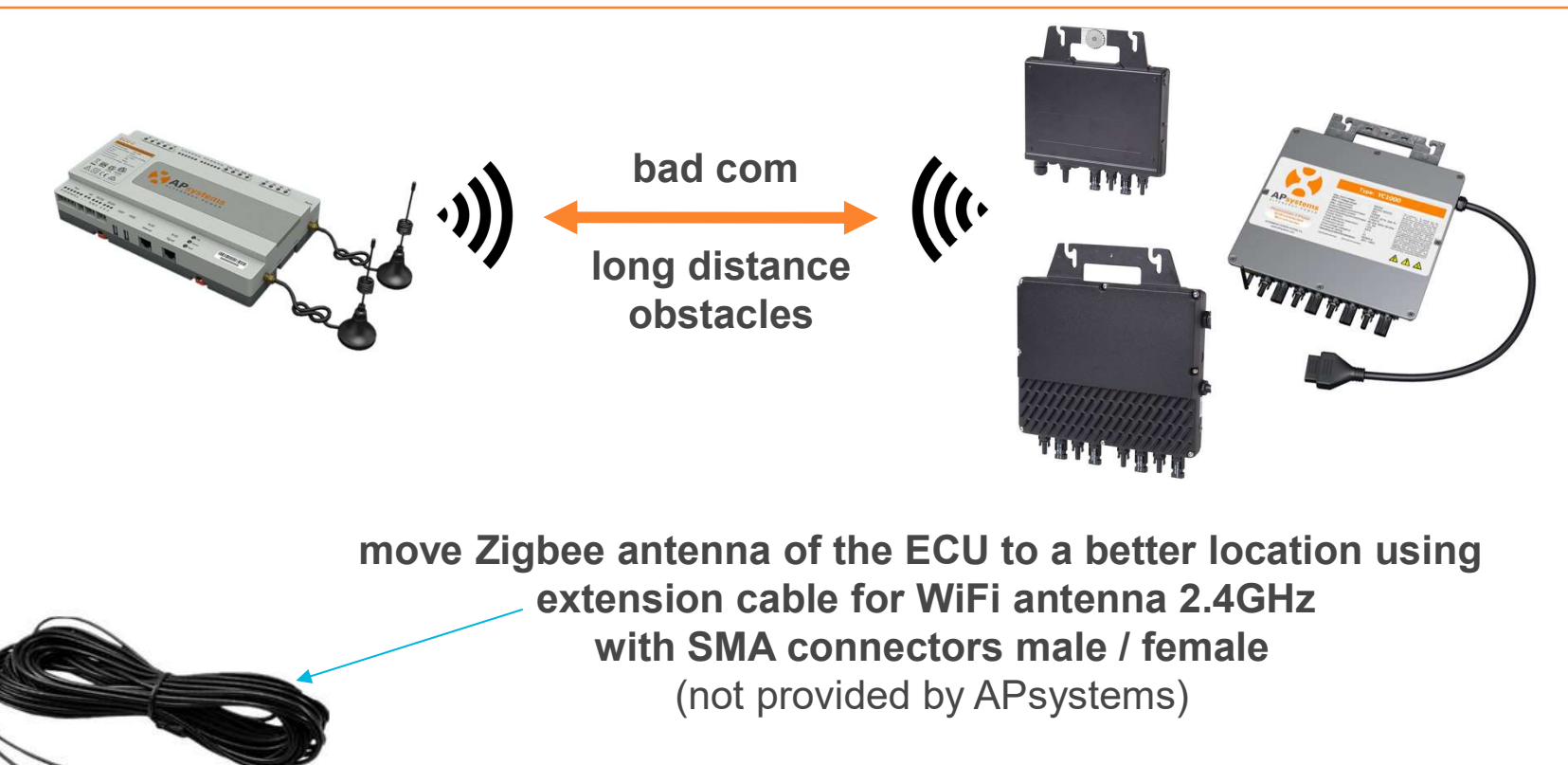

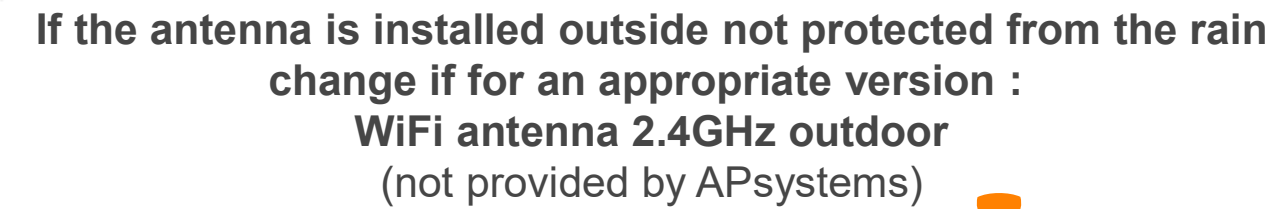

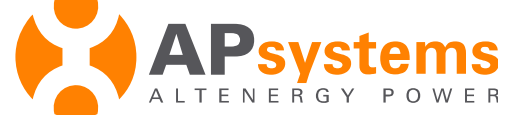

# **CTs for ECU-C**

#### Production

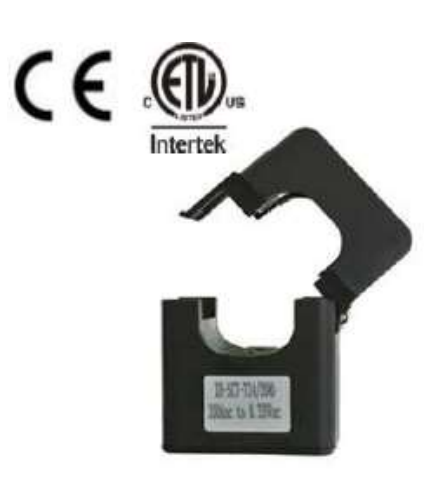

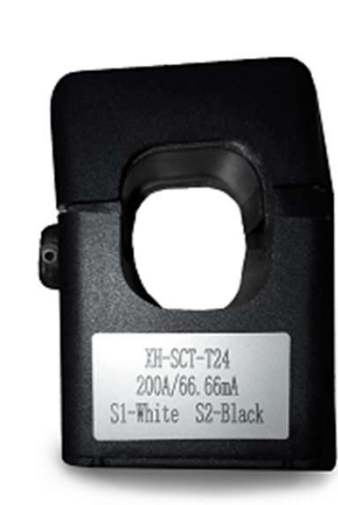

#### Consumption

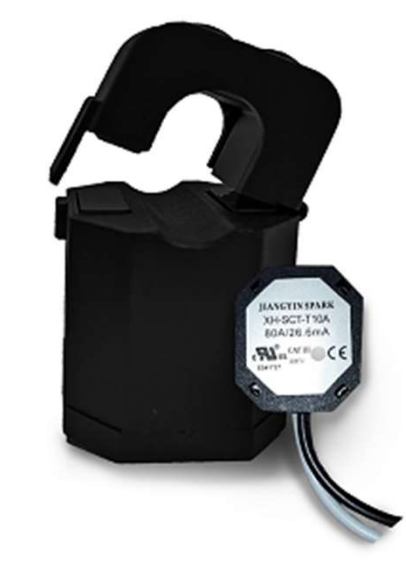

80A or 200A

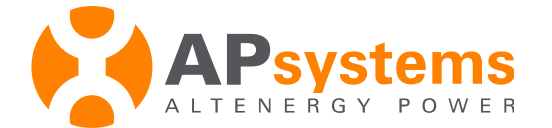

# Installation

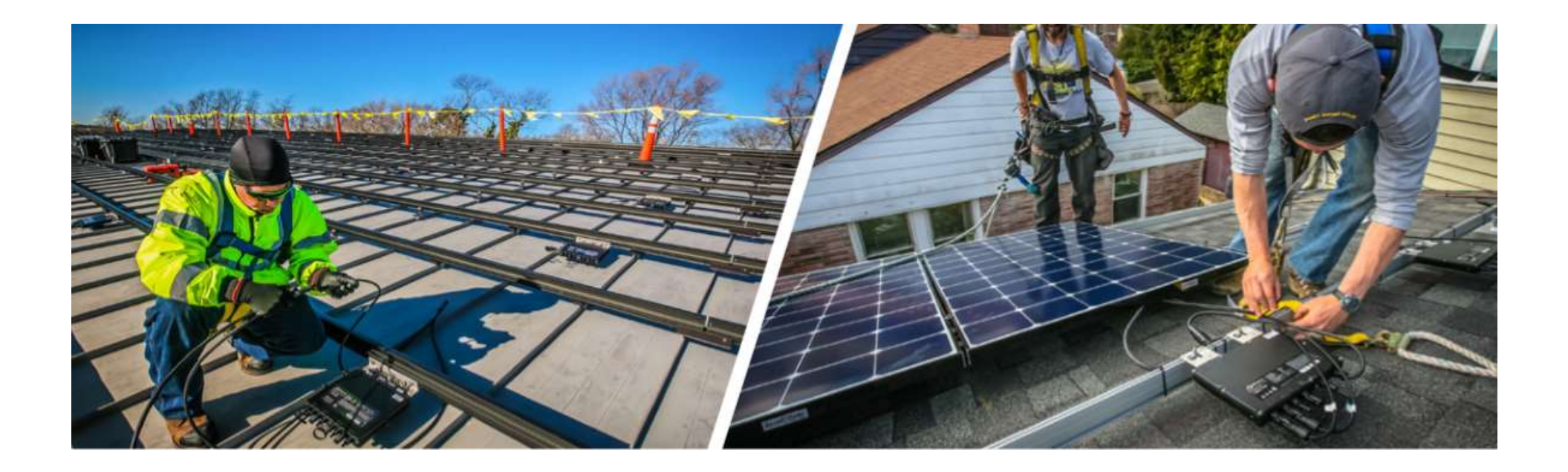

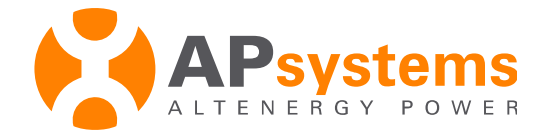

# System overview

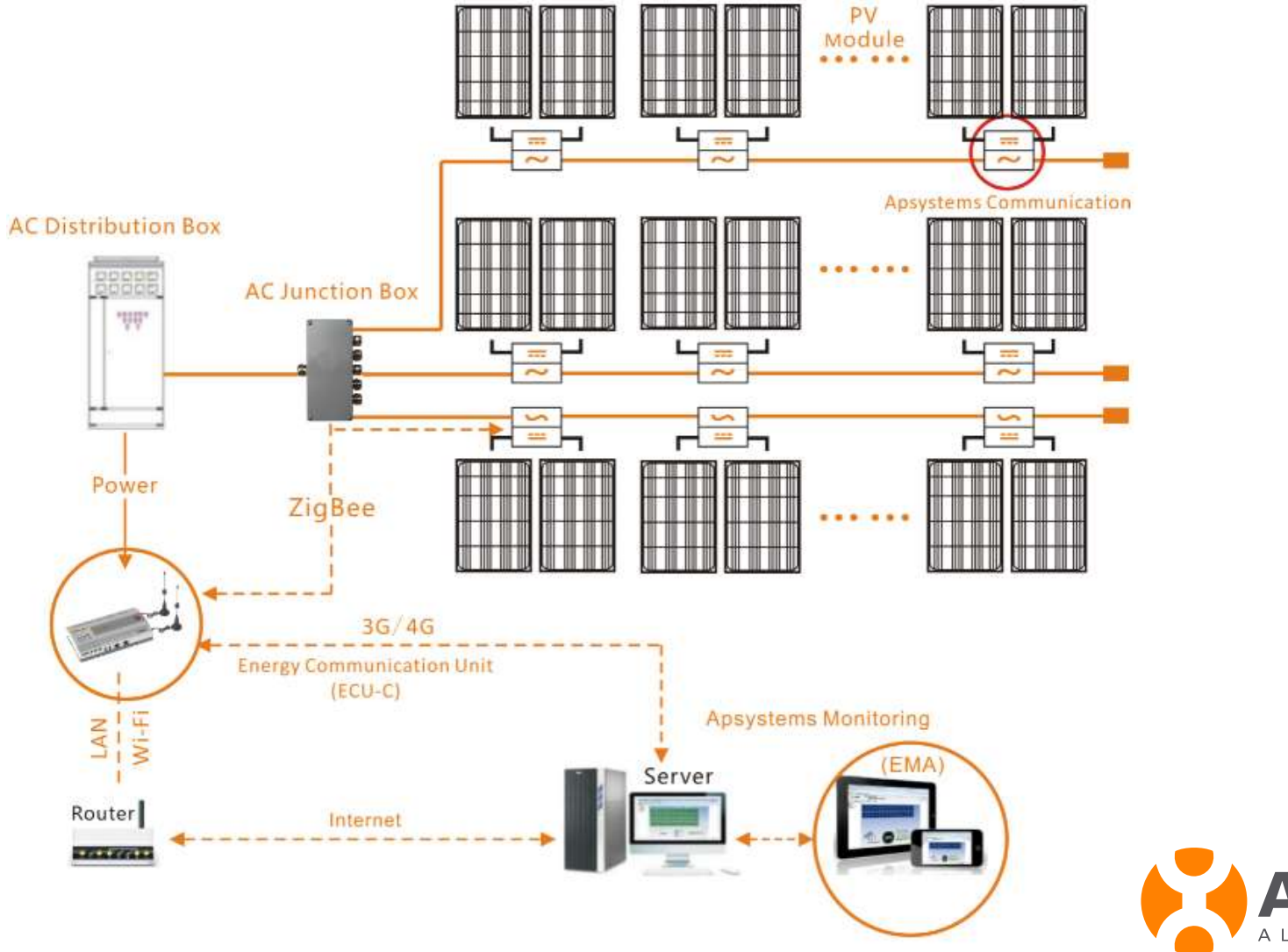

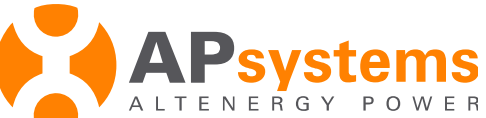

## Install ECU-C

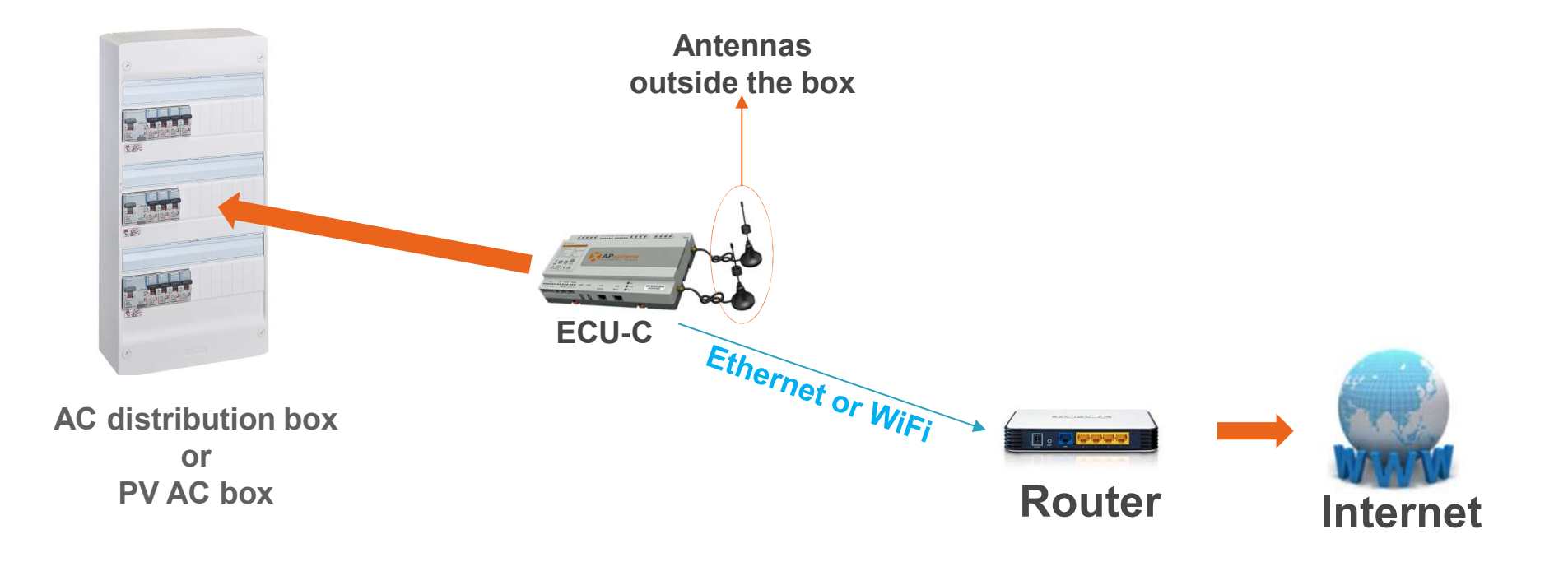

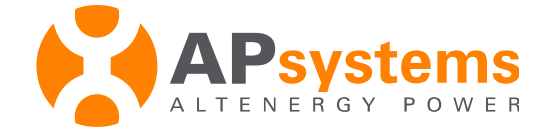

#### Install ECU-C

#### Power interface wiring with Standard NA 208 or 277Y/480V – 60Hz (L1, L2, L3, N, PE)

NA split phase PV systems No CTs required – Features are unavailable for split phase systems

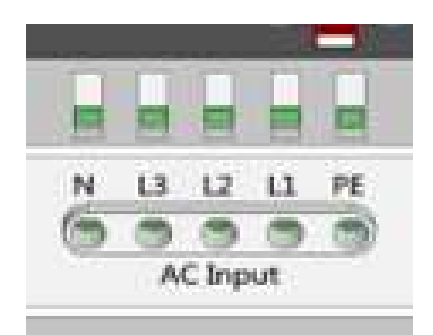

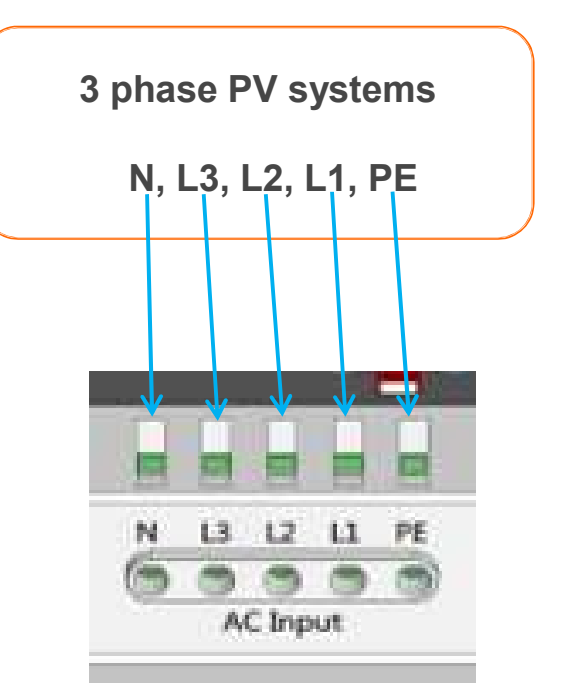

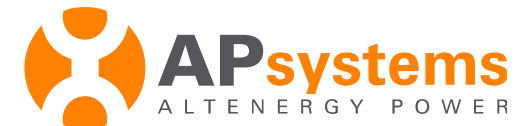

#### Install CT for ECU-C

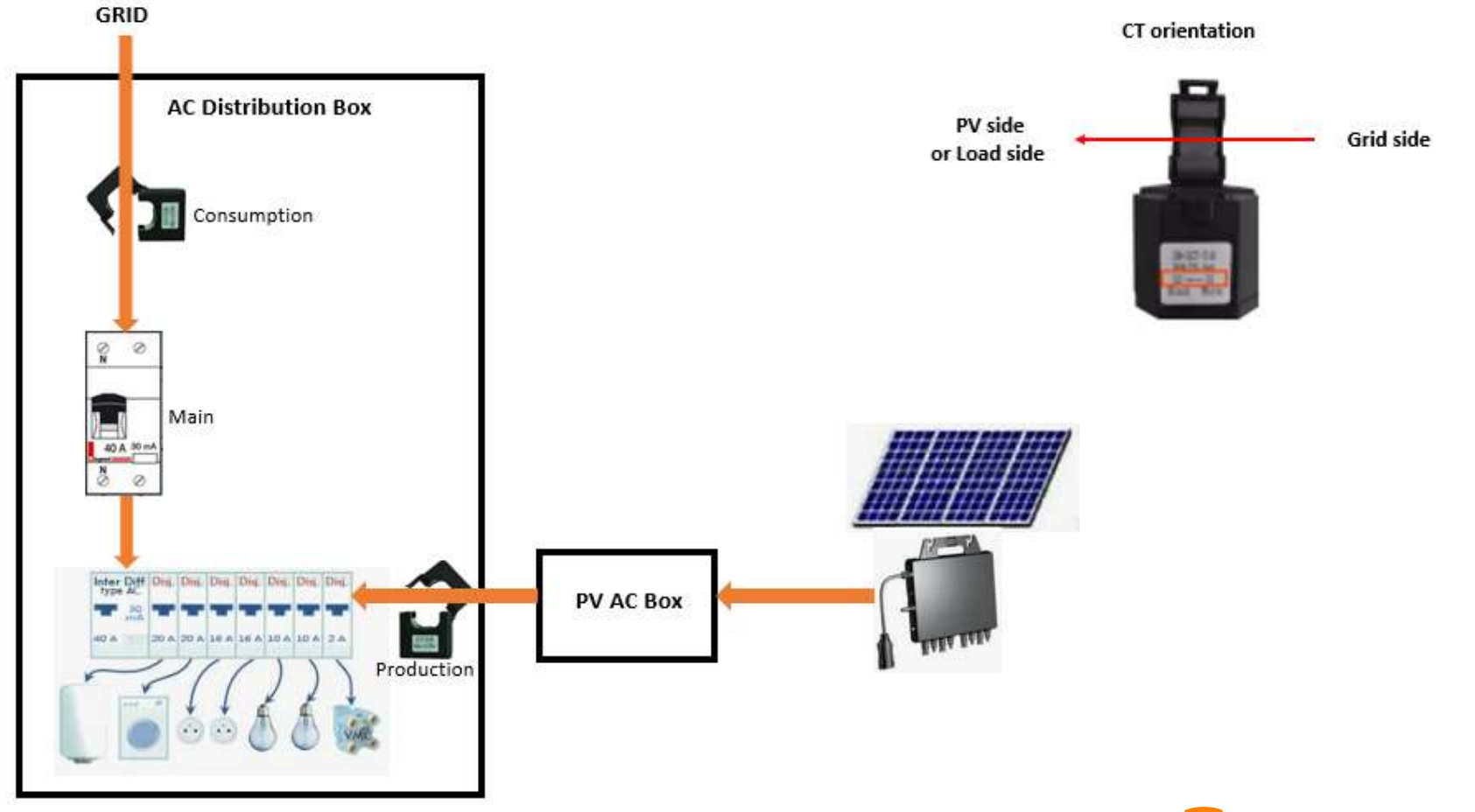

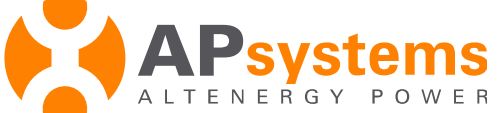

#### Install CT for ECU-C

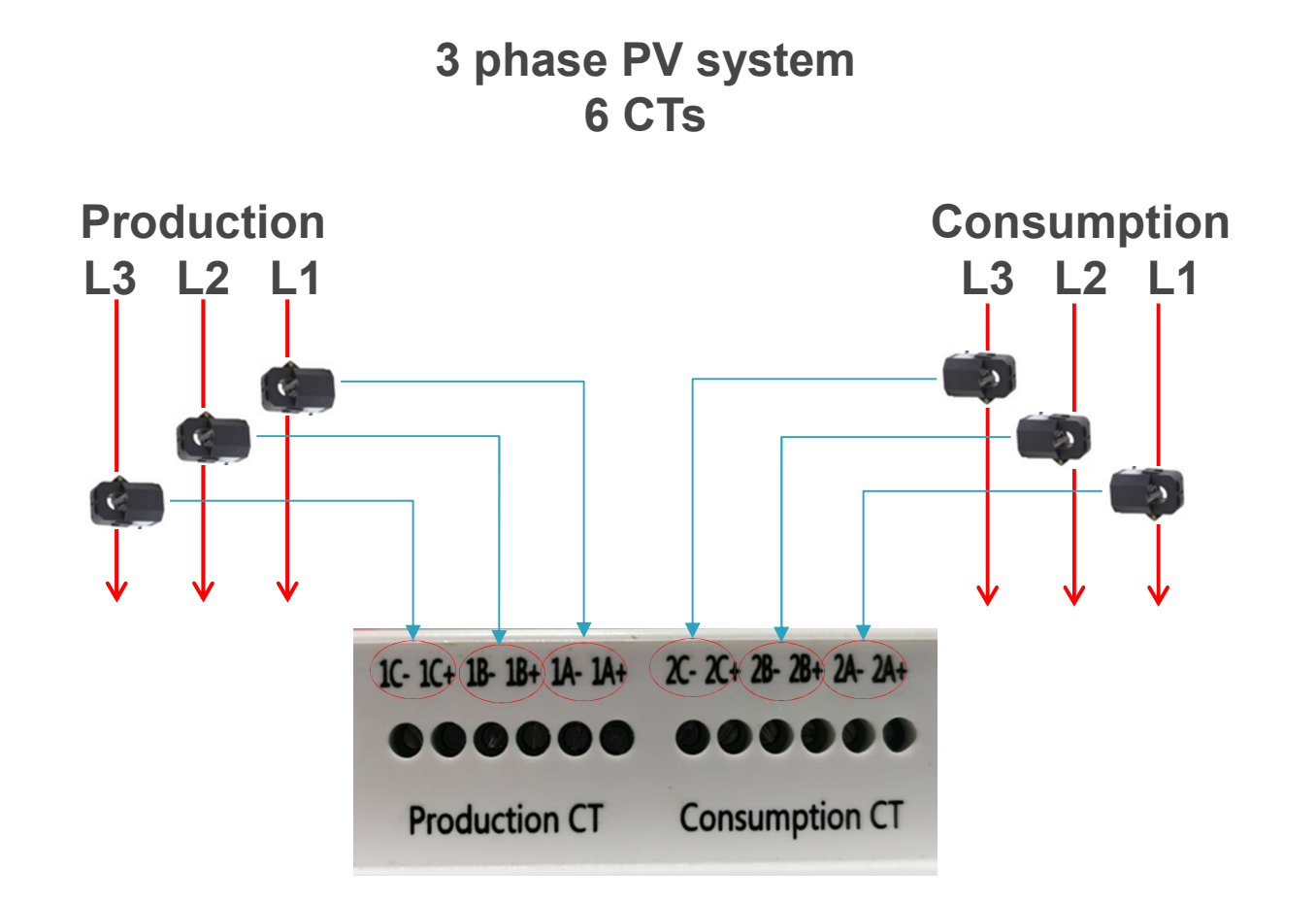

Warning : Check phases are matching on ECU-C power port and CTs port

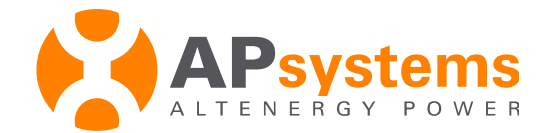

#### Install CT for ECU-C

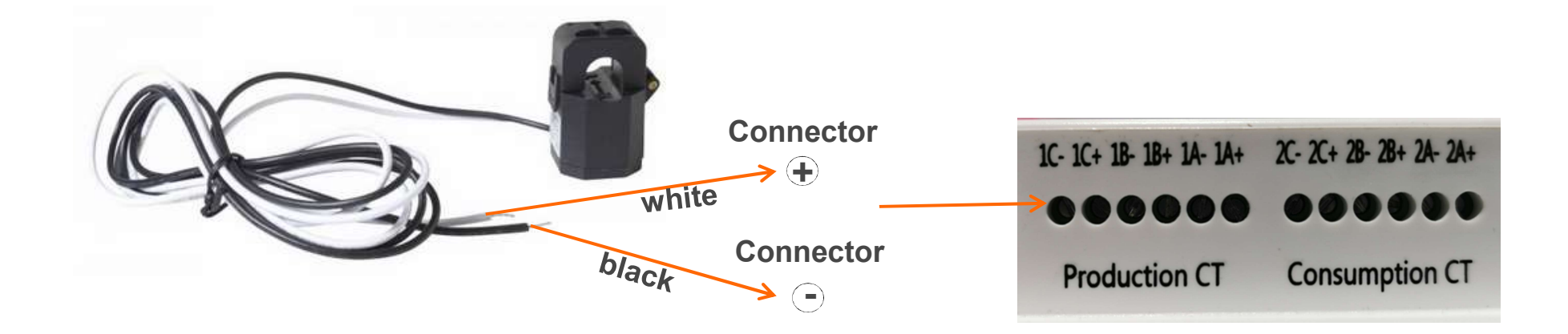

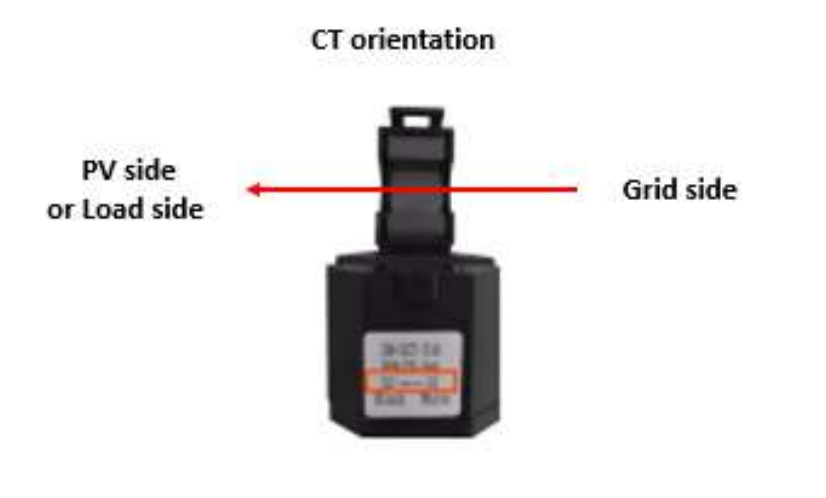

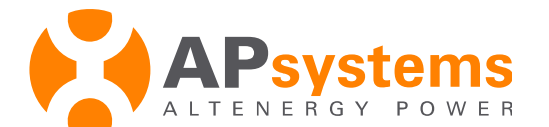

# **Energy Metering**

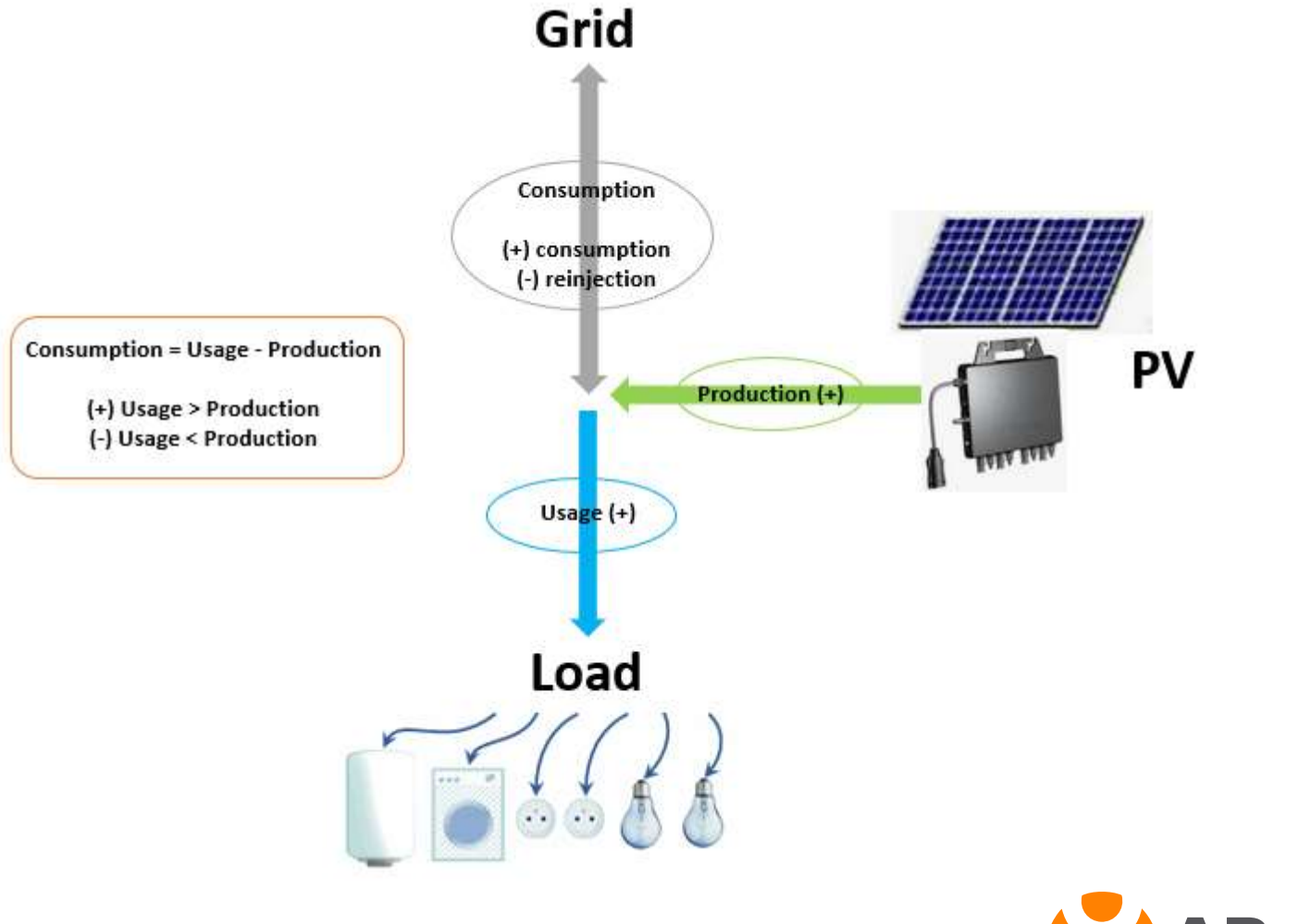

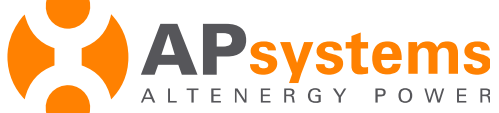

#### **Energy Metering**

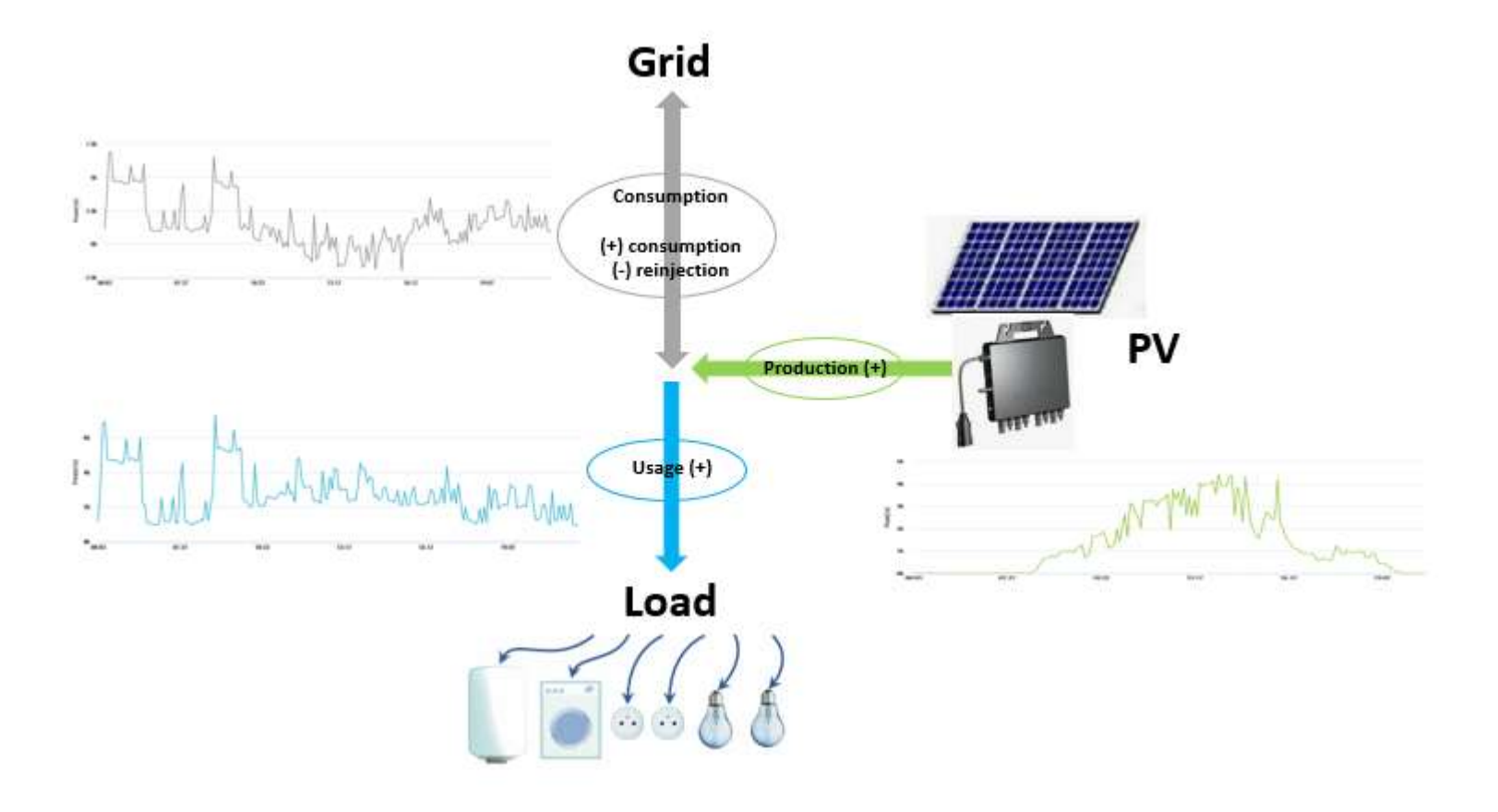

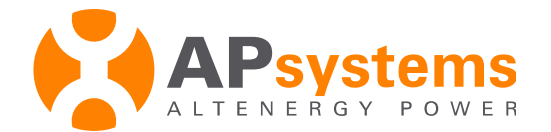

# **Energy Metering**

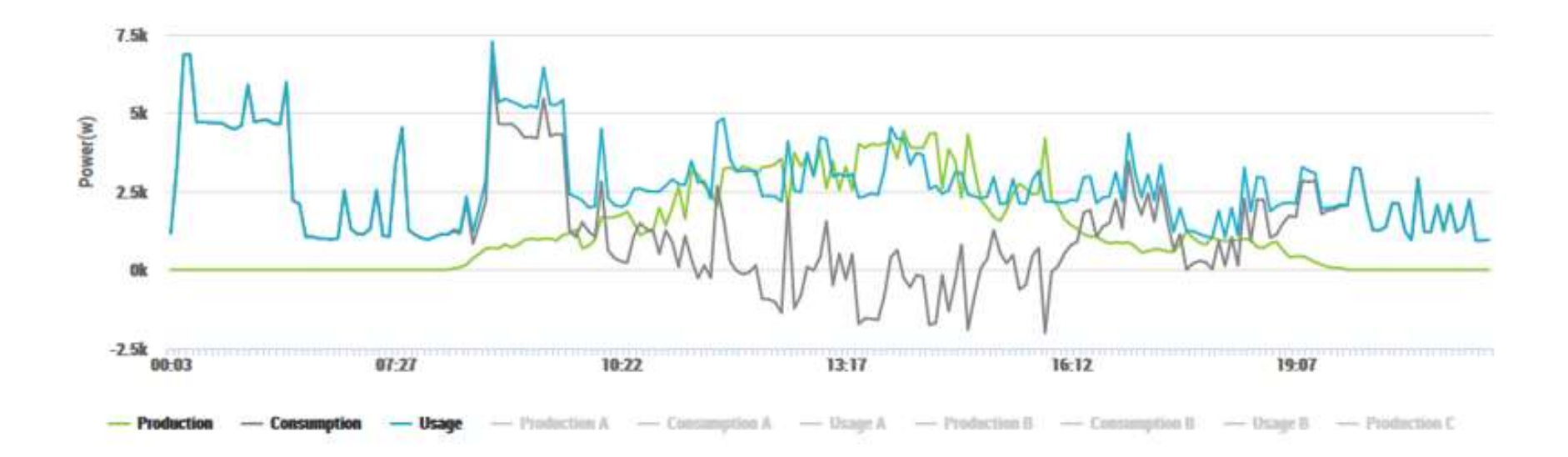

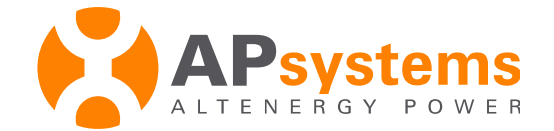

# **ECU** internet connection

Option 1: Wired Connection (recommended)

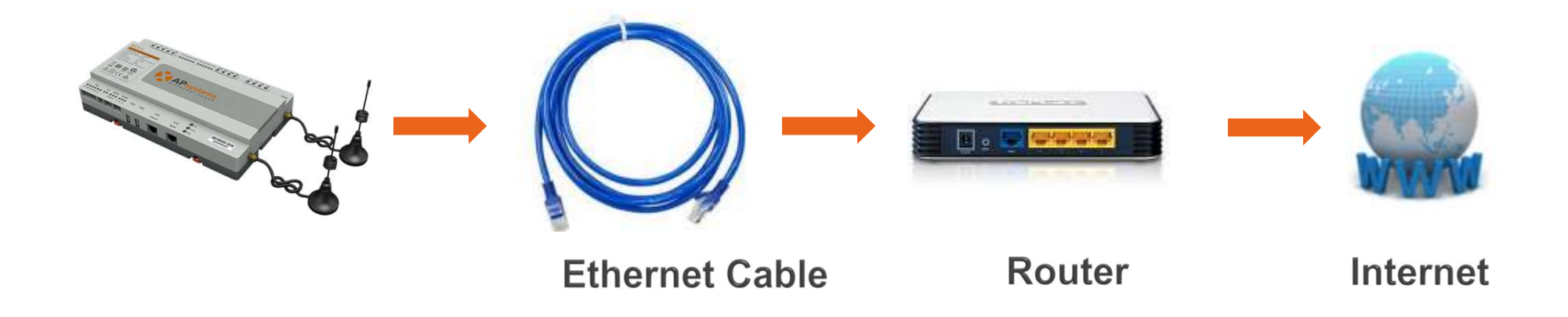

- Connect ECU to the router through the Ethernet cable
- Make sure the connection between the ECU & the router is ok
- Power ECU, it will obtain automatically IP address from the router
- Ensure the router connects to the internet, then the ECU will connect to the internet.

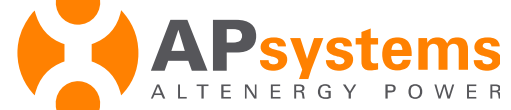

# **ECU** internet connection

Option 2: Wifi Connection

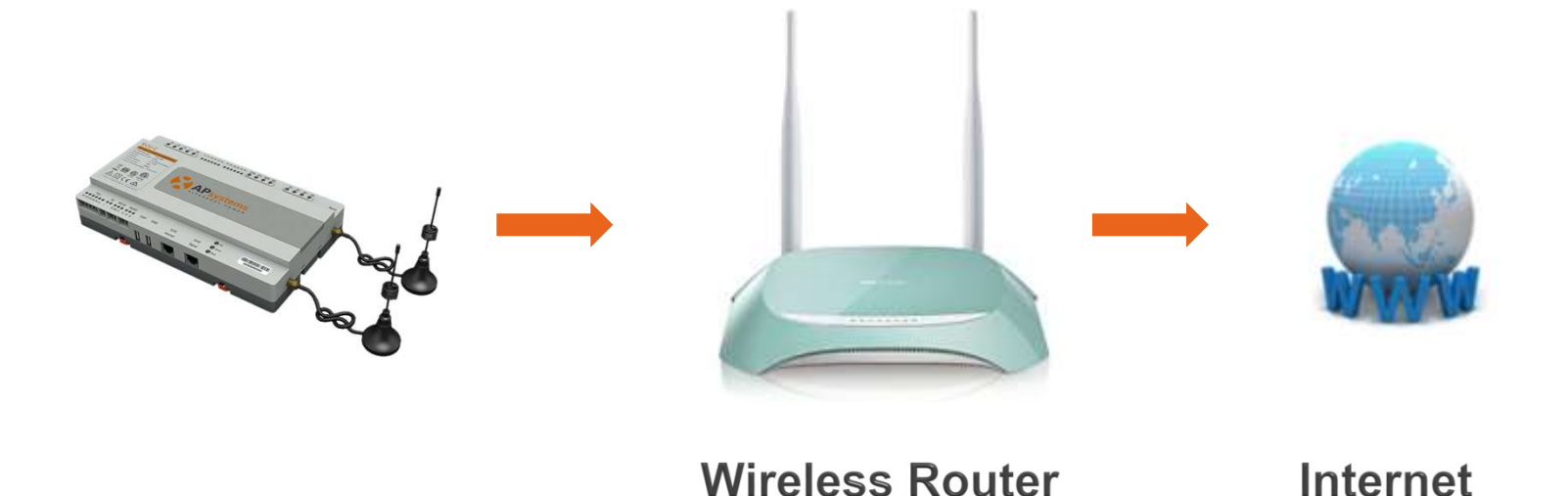

Connect the ECU-R or the ECU-C to the router through WiFi
-> set up through ECU configuration

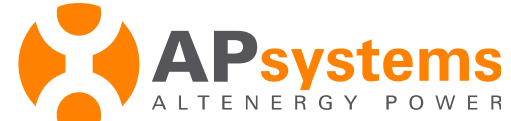

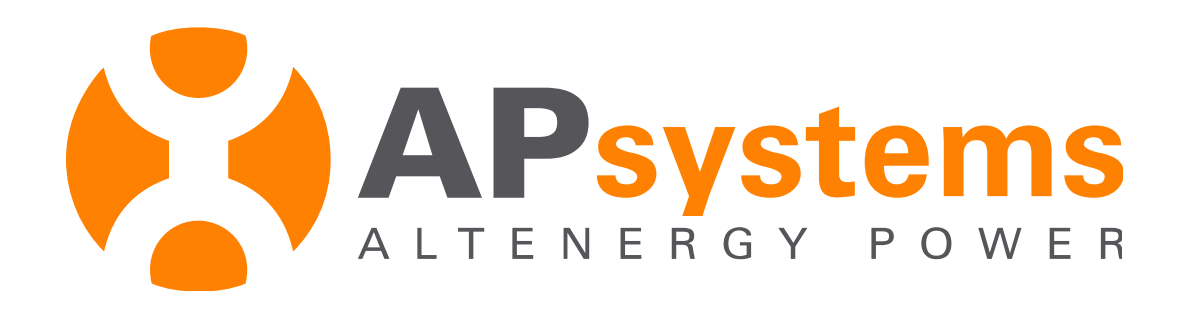

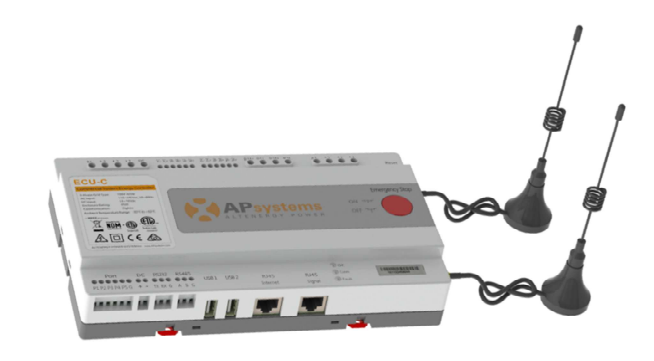

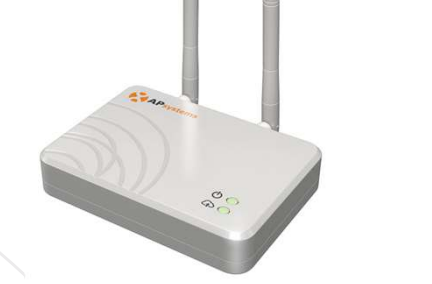

# **ECU Configuration through ECU App**

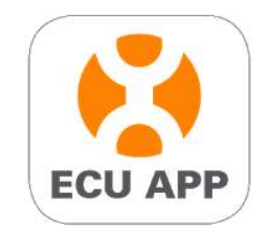

# **Configuration Steps**

- Download APsystems EMA Manager APP in your smartphone (utilize the ECU APP embedded in app)
- Connect your smartphone to ECU-R or ECU-C WiFi hot spot
- Open ECU App :
  - 1 ECU configuration
  - 2 System check up

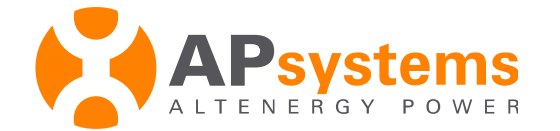

# Download ECU App

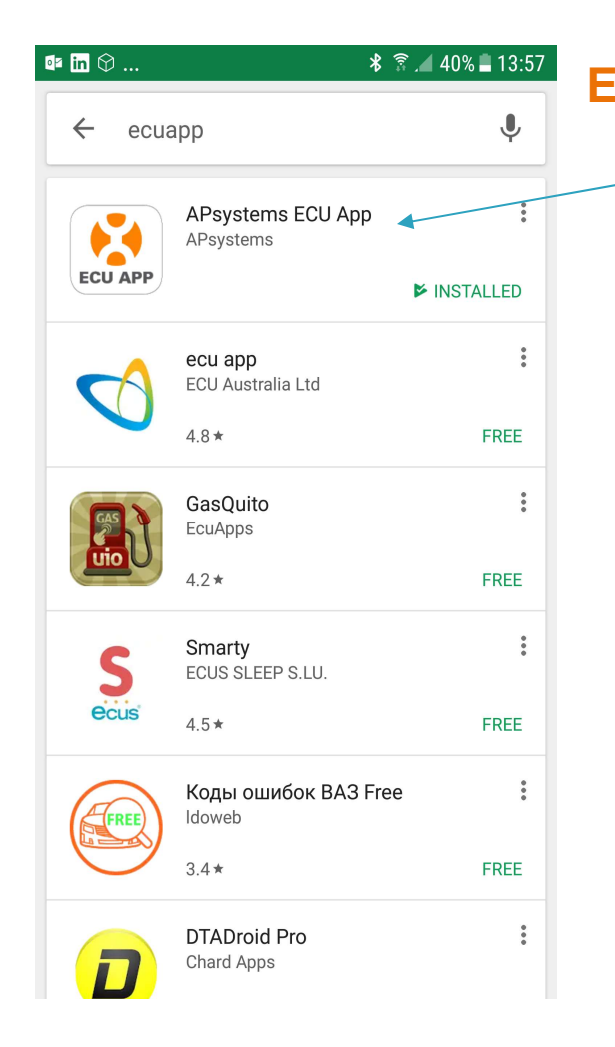

Enter "EMA Manager" in your smartphone Play Store, select APsystems EMA Manager and click "install"

Or scan QR code in the Installation Manual And download ECU App

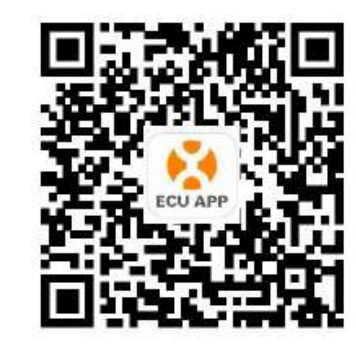

(iOS)

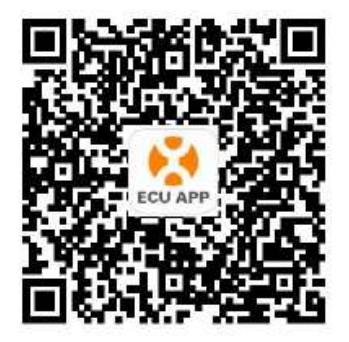

(Android)

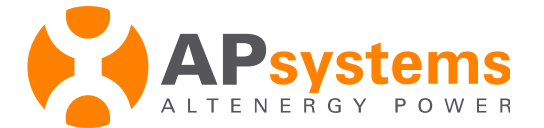

#### Connect your smartphone to ECU

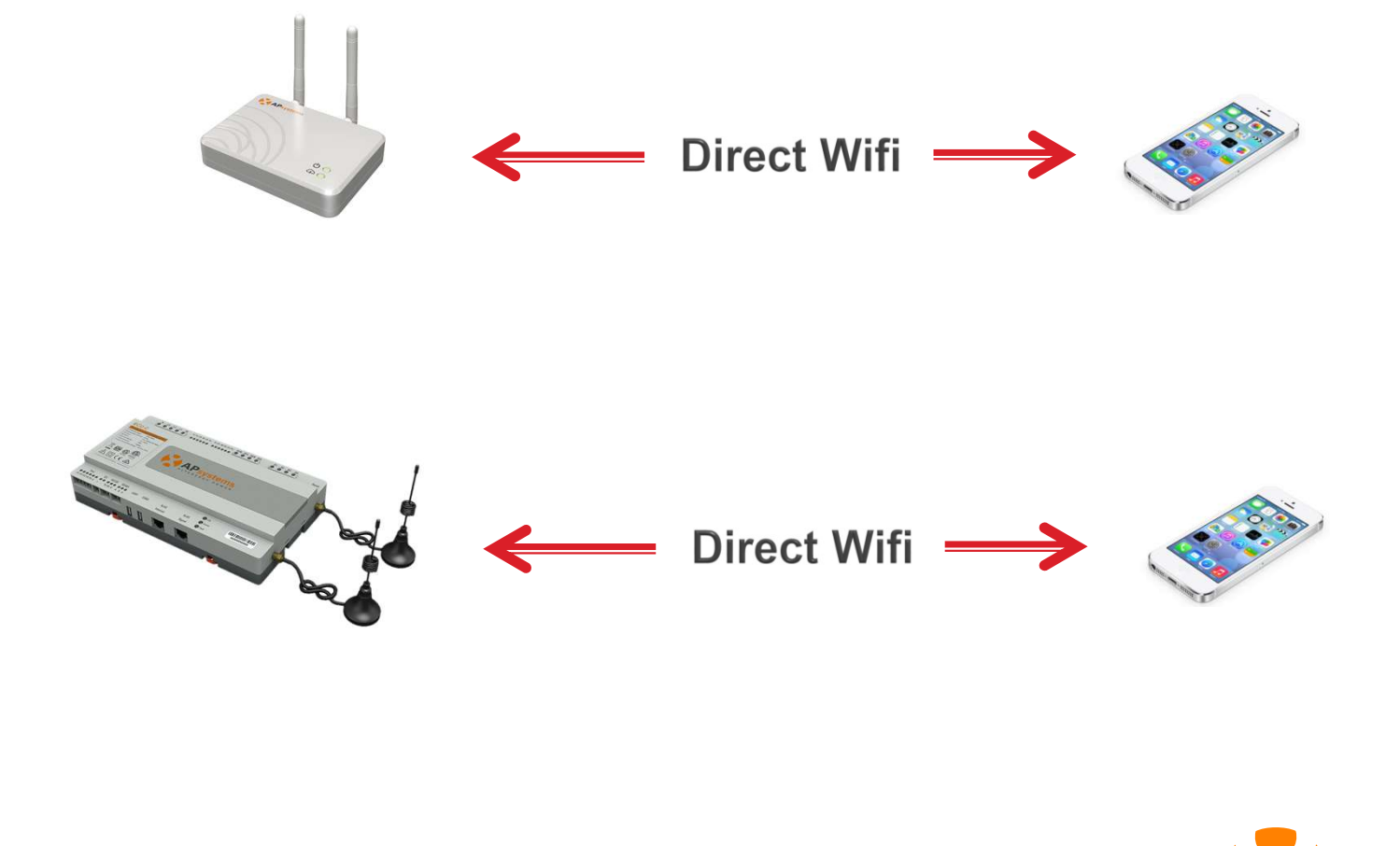

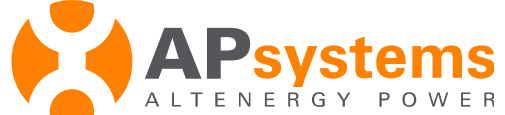

# Connect your smartphone to ECU

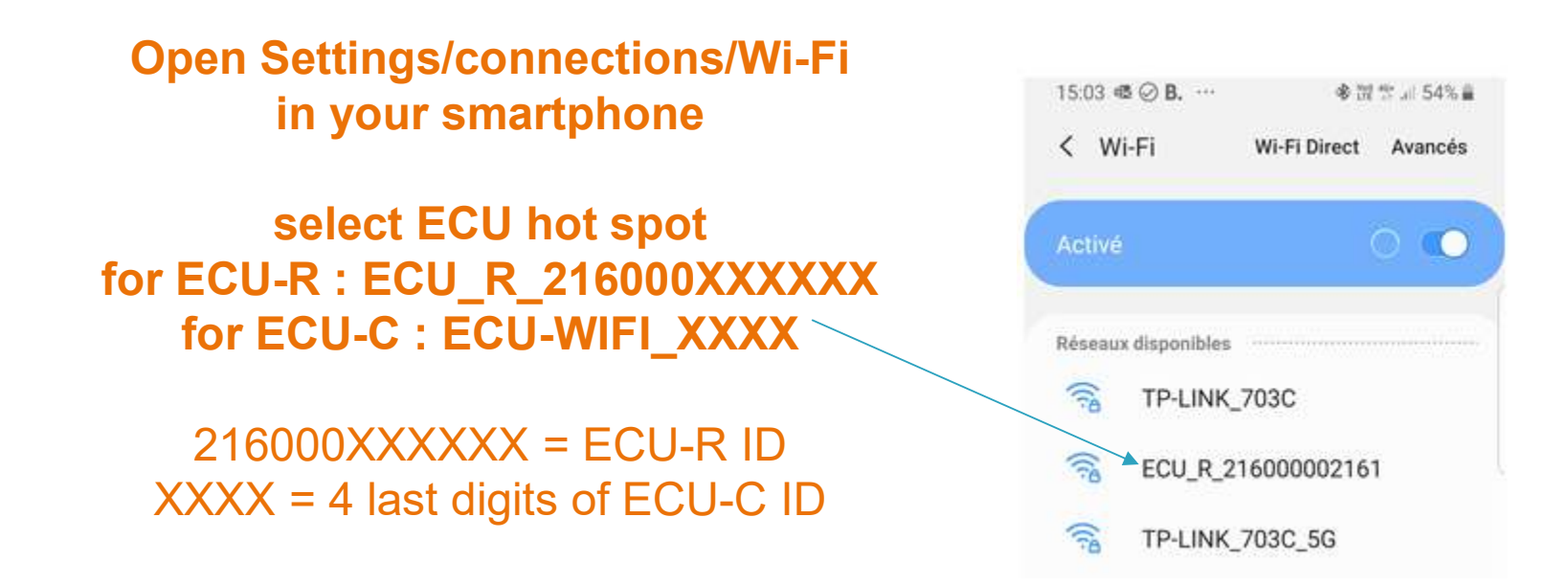

Warning : If your ECU has a button "AP" on the side of the casing, the Wifi hotspot is activated for 1 hour after the ECU is powered. To activate the Wifi hotspot for 1 hour again, press the "AP" button

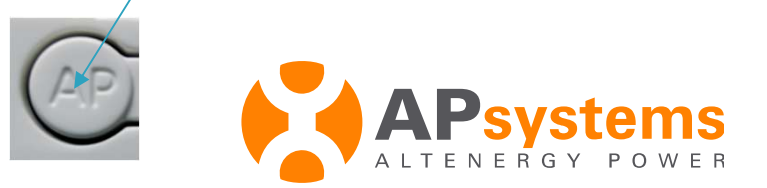

## Connect your smartphone to ECU

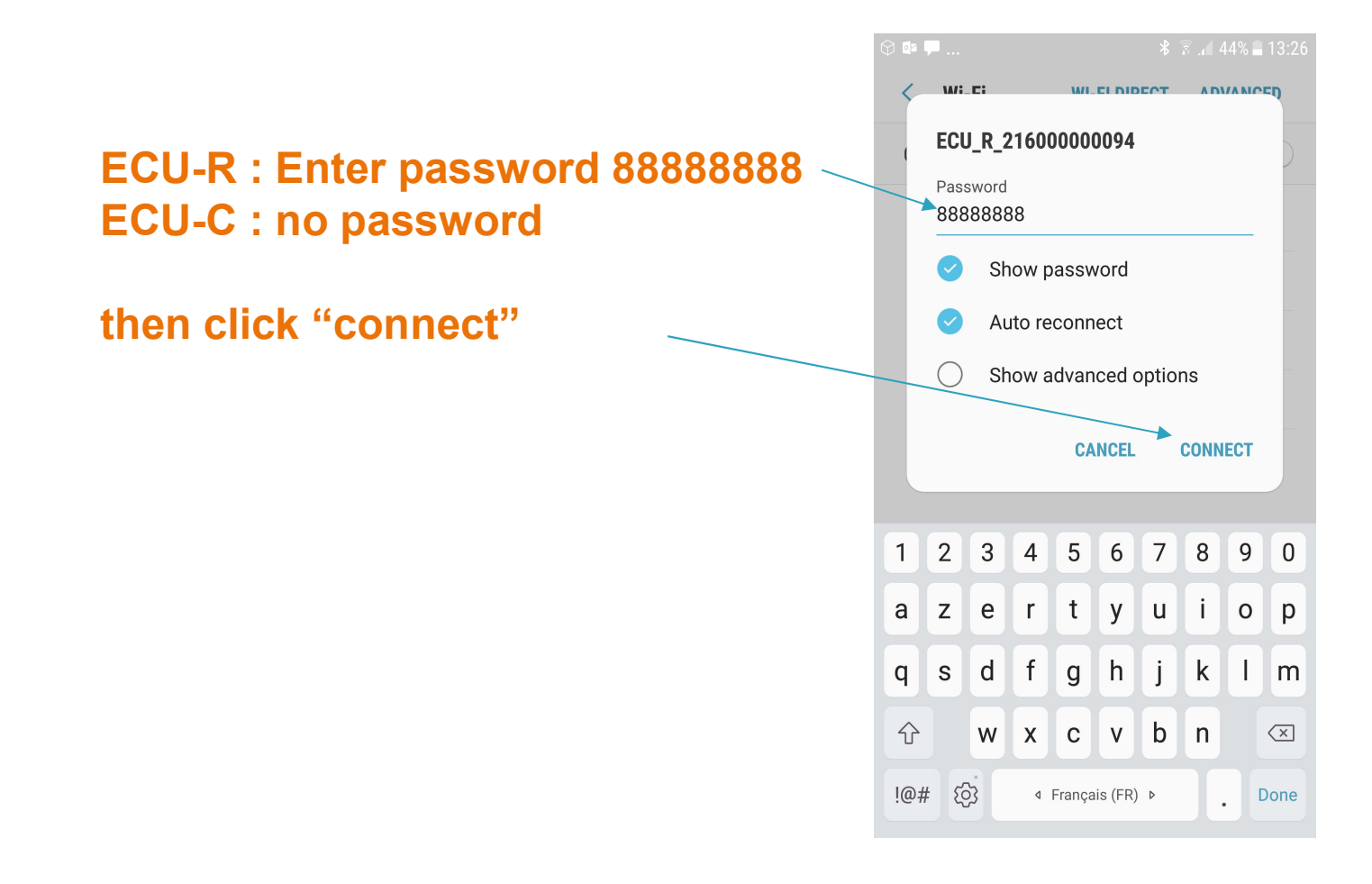

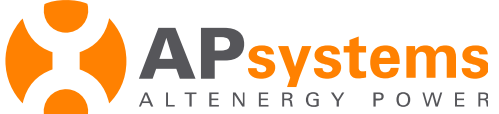

# Check WiFi connection

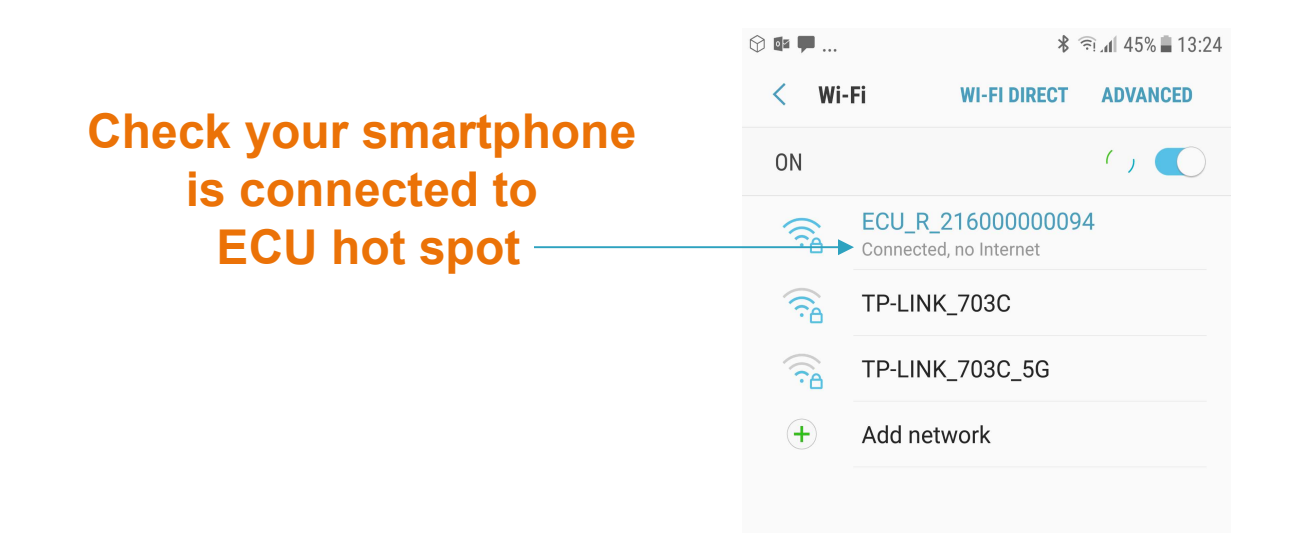

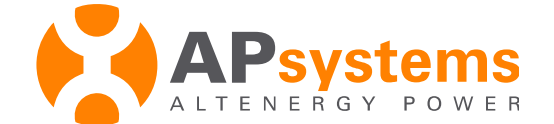

# **1-ECU Configuration**

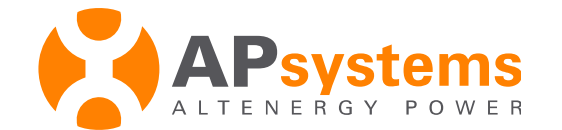

# Open ECUAPP

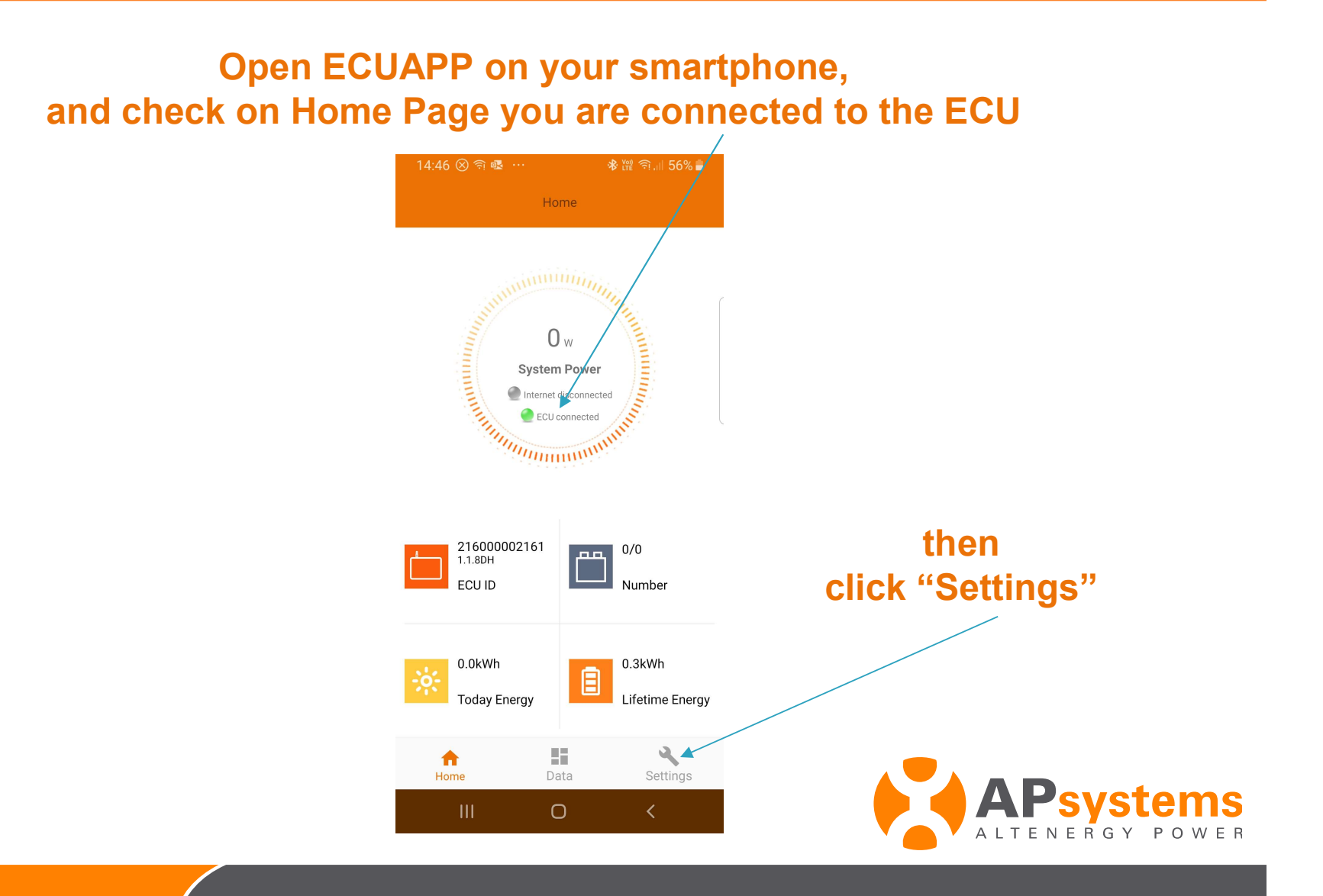

# Setup Date and Time

| 14:50 🛞 🗊 🔹 … |                       | 🛠 🎬 🛜 💷 56% 🛢 | From the Settings Page click                  |  |  |  |  |
|---------------|-----------------------|---------------|-----------------------------------------------|--|--|--|--|
| Settings      |                       |               | "Date, Time"                                  |  |  |  |  |
| 8             | ID Management         |               | then click<br>"Sync phone time" and "OK"      |  |  |  |  |
| ₿             | Grid Profile          | >             |                                               |  |  |  |  |
|               | Inverter Signal Level | >             | 14:52 🛞 🖘 📽 💠 🛷 溷 🖘 🖬 55% 🔒                   |  |  |  |  |
| 0             | Date, Time            | >             | ← Date, Time                                  |  |  |  |  |
| ٥             | LAN                   | >             | Manually set ECU time.                        |  |  |  |  |
| <b>?</b>      | WLAN                  | $\rightarrow$ | Set date 2019/10/30                           |  |  |  |  |
|               | WLAN Password         | >             | Set time 14:52                                |  |  |  |  |
|               | Language              | >             | Synchronize the phone system time to the ECU. |  |  |  |  |
| i             | About                 | >             | Sync phone time                               |  |  |  |  |
|               |                       |               |                                               |  |  |  |  |
|               | <u>م</u>              | 3             |                                               |  |  |  |  |
| H             | ome Data              | Settings      |                                               |  |  |  |  |
|               | III O                 | <             |                                               |  |  |  |  |

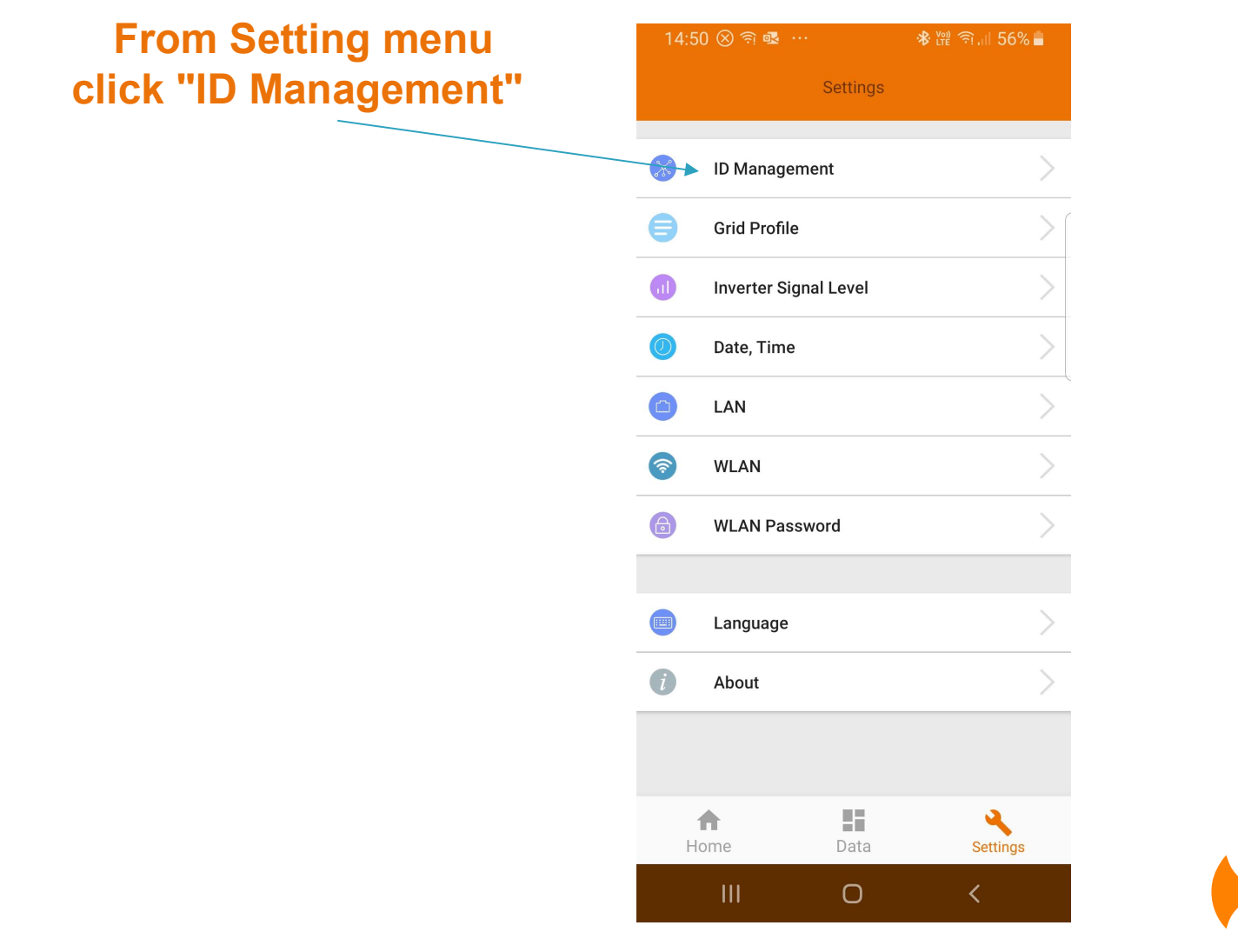

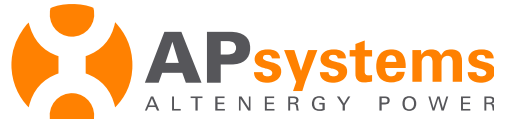

# Microinverter ID

It is a 12 digits ID located on the front of the ECU case.

UID helps to identify each microinverter and his version :

- starting with **501 or 502** -> **YC1000**
- starting with **406**, **408** or **409** -> **YC600**
- starting with **801**, **802** -> **QS1**

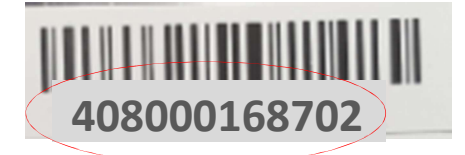

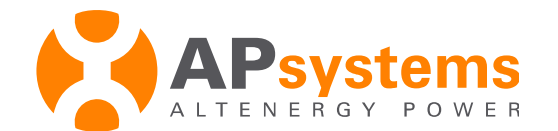

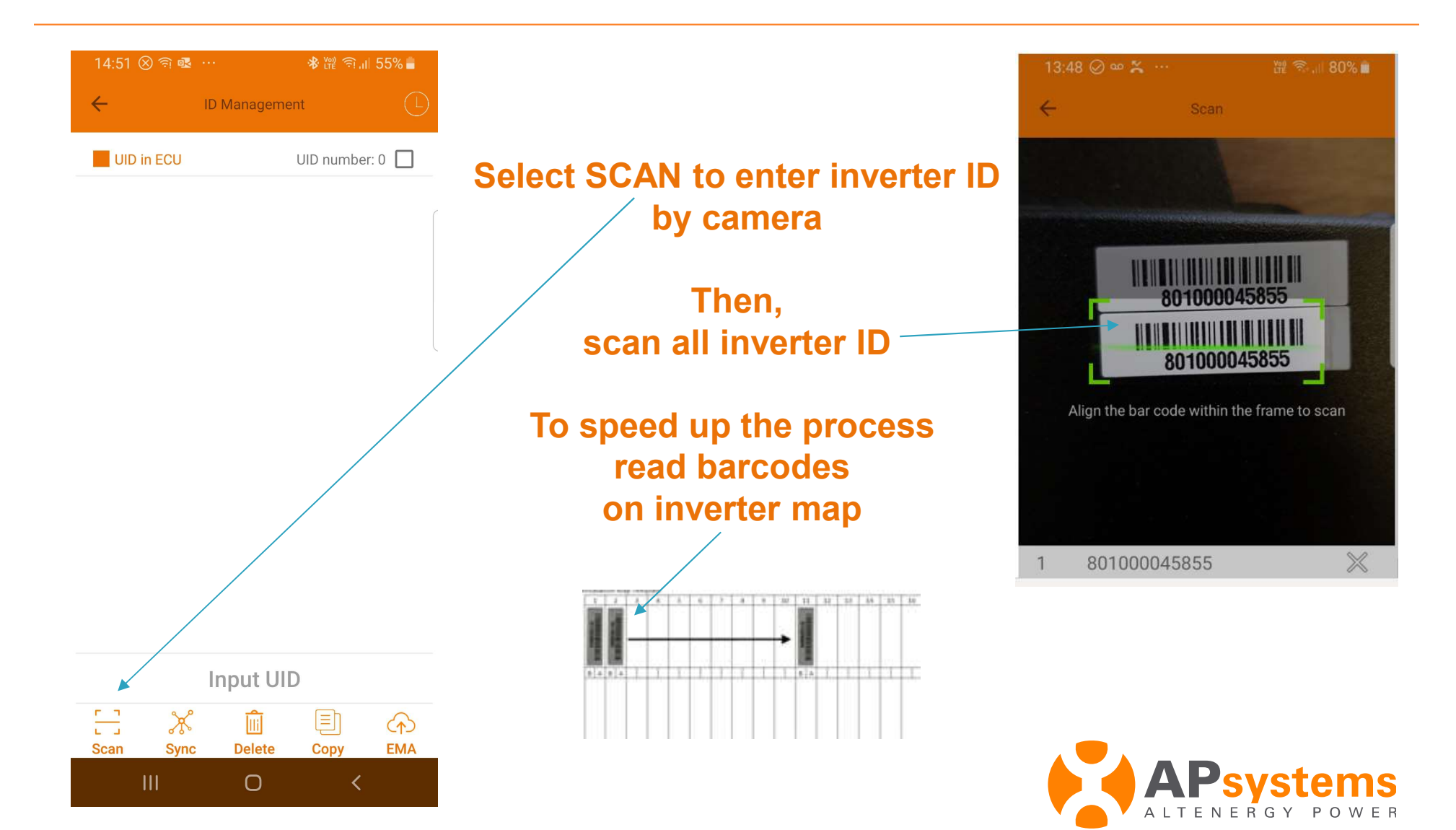

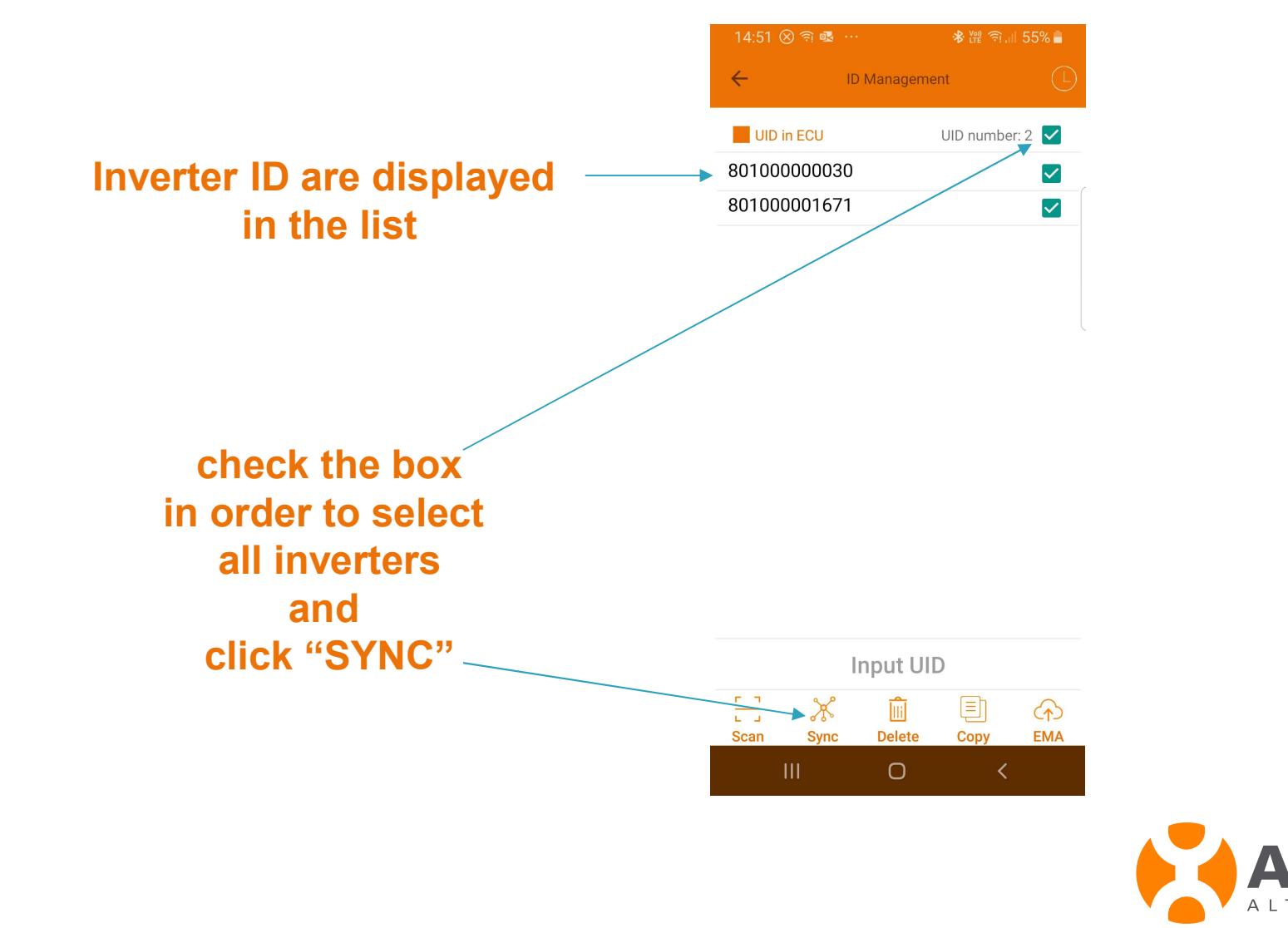

APsystems ALTENERGY POWER

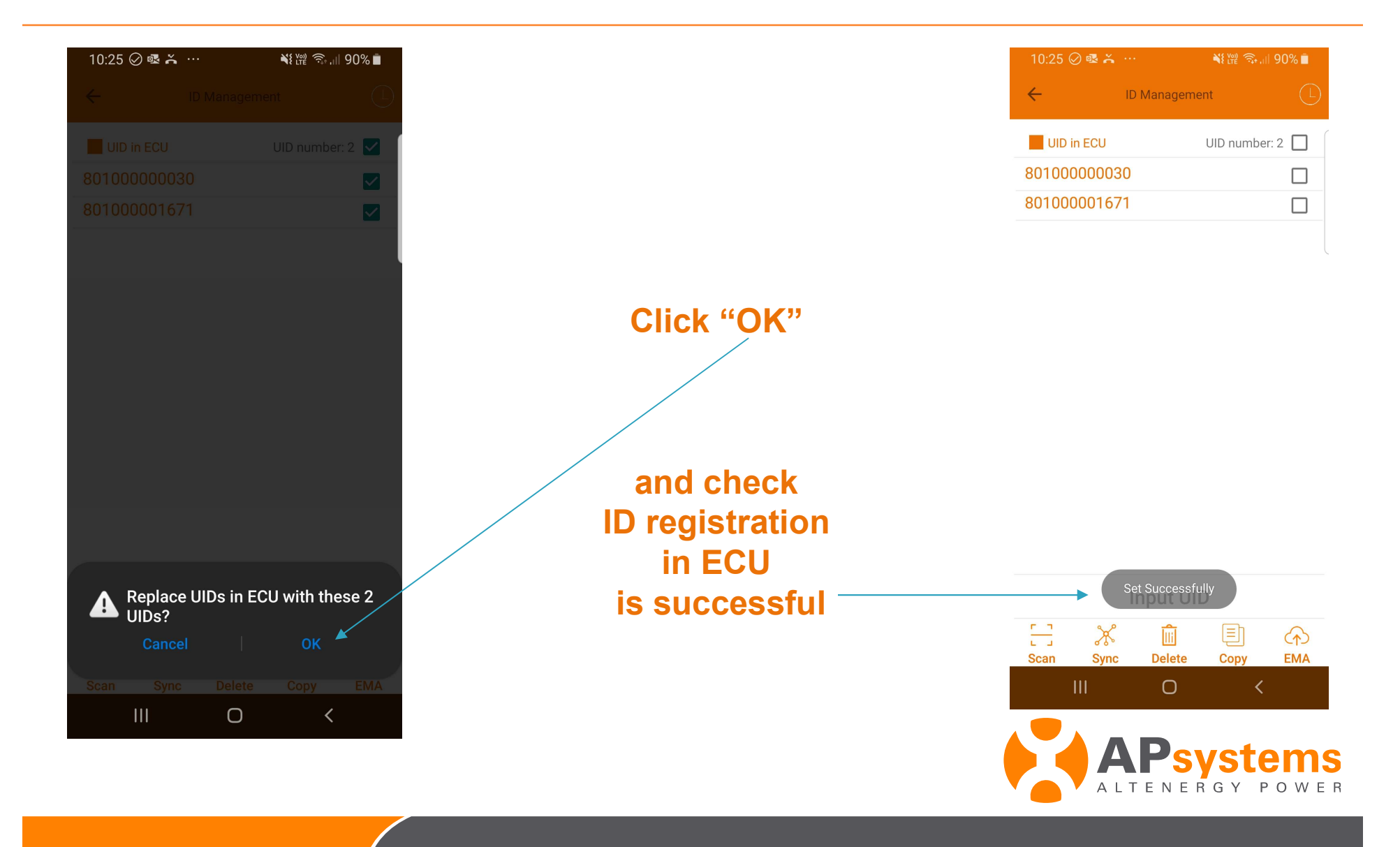

# Enter country grid profile

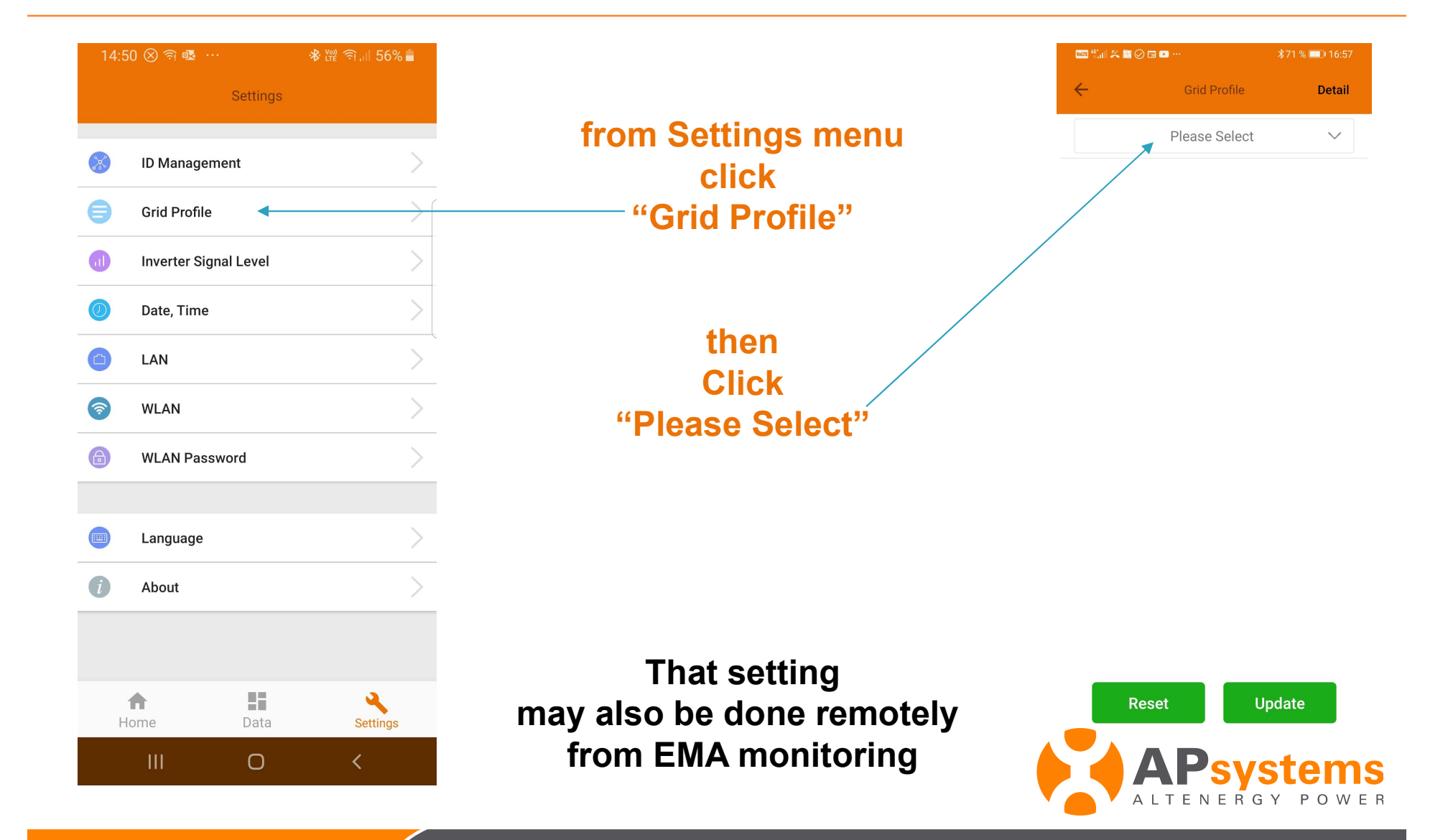

# Enter country grid profile

| Cancel   Out     Market Poland     Cancel   Out     Market Poland     Market Poland     Market Poland     Market Poland     Market Poland     Market Poland     Market Poland     Market Poland     Market Poland     Market Poland     Market Poland     Market Poland     Market Poland     Market Poland     Market Poland     Market Poland                                                                                                    | ▥ "∥ 죿 ▦ ⊘ ֎ 🔽 ᅙ …                                                             | <b>I</b> □126 % <b>■</b> 14:39 |                          | 🚥 "III 🗟 🏧 ⊘ 🕸 🌈 🖬 …                     | ₿◘₹26 % ा= 14:39 |
|----------------------------------------------------------------------------------------------------|--------------------------------------------------------------------------------|--------------------------------|--------------------------|------------------------------------------|------------------|
| Please Select   Select the right setting<br>In the rolling menus   Under voltage (stage 3)     Then click<br>"OK"   Under voltage (stage 3)   Under voltage (stage 3)     Over voltage (stage 3)   Under voltage (stage 3)   Under voltage (stage 3)     Under voltage (stage 3)   Under voltage (stage 3)   Under voltage (stage 3)     Selected grid profil<br>is displayed,<br>then click   Over voltage 3 trip time<br>0.04410s   Under frequency (stage 2)     Under frequency (stage 2)   Under frequency (stage 2)   Under frequency (stage 2)     Selected prid profil<br>is displayed,<br>then click   Under frequency (stage 2)   Under frequency (stage 2)     Under frequency 2 trip time<br>0.05410s   Over frequency 2 trip time<br>0.05410s   Over frequency 2 trip time<br>0.05410s     With water Polland   Networt Polland   Networt Polland   Networt Polland                                                                                                    | Crid Profile                                                                   | e Detail                       |                          | ← Grid Profile                           | Detail           |
| In the rolling menus   Under voltage (stage 3)     00-220V   Under voltage (stage 3)     231-340V   Over voltage 3 trip time     0.04-610s   Over voltage 3 trip time     0.04-610s   Over voltage 3 trip time     0.04-610s   Over voltage 3 trip time     0.04-610s   Over voltage 3 trip time     0.04-610s   Over voltage 3 trip time     0.04-610s   Over voltage 3 trip time     0.04-610s   Over voltage 3 trip time     0.04-610s   Over voltage 2 trip time     0.06-610s   Over frequency (stage 2)     0.05-610s   Over frequency 2 trip time     0.06-610s   Over frequency 2 trip time     0.06-610s   Over frequency 2 trip time     0.06-610s   Over frequency 2 trip time     0.06-610s   Over frequency 2 trip time     0.06-610s   Over frequency 2 trip time     0.06-610s   Over frequency 2 trip time     0.06-610s   Over frequency 2 trip time     0.06-610s   Over frequency 2 trip time     0.06-610s   Over frequency 2 trip time     0.06-610s   Over frequency 2 trip time     0.06-610s   Over frequency 2 trip time <td>Please Selec</td> <td>ct 🗸</td> <td>Select the right setting</td> <td>Netherlands 50</td> <td>438 🗸</td>                                                                                                    | Please Selec                                                                   | ct 🗸                           | Select the right setting | Netherlands 50                           | 438 🗸            |
| Cencel   OK     Selected grid profil<br>is displayed,<br>then click<br>"Update"   Over voltage 3 trip time<br>0.046108     Over voltage 2 trip time<br>0.066108   Over voltage 2.1     Over frequency (stage 2.)   Sol-54.9Hz     Over frequency (stage 2.)   Sol-54.9Hz     Over frequency (stage 2.)   Sol-54.9Hz     Over frequency (stage 2.)   Sol-54.9Hz     Over frequency (stage 2.)   Sol-54.9Hz     Over frequency (stage 2.)   Sol-54.9Hz     Over frequency (stage 2.)   Sol-54.9Hz     Over frequency (stage 2.)   Sol-54.9Hz     Over frequency (stage 2.)   Sol-54.9Hz     Over frequency 2 trip time<br>0.066108   Sol-54.9Hz     Extreme & Poland   Sol-54.9Hz     Wer server & Sold B   Sold B                                                                                                    |                                                                                |                                | In the rolling menus     | Under voltage (stage 3)<br>60-229V       | 184.0            |
| Cancel   OK     Selected grid profil<br>is displayed,<br>then click<br>"Update"   Over voltage (stage 3)<br>231-340V     Over voltage 3 trip time<br>0.04610s     Under frequency (stage 2)<br>45.149.9Hz     Under frequency 2 trip time<br>0.06610s     Over frequency 2 trip time<br>0.06610s     Over frequency 2 trip time<br>0.06610s     Over frequency 2 trip time<br>0.06610s     Over frequency 2 trip time<br>0.06610s     Over frequency 2 trip time<br>0.06610s     Over frequency 2 trip time<br>0.06610s     Over frequency 2 trip time<br>0.06610s     Over frequency 2 trip time<br>0.06610s                                                                                                    |                                                                                |                                |                          | Under voltage 3 trip time<br>0.04-610s   | 1.5              |
| "OK"<br>Selected grid profil<br>is displayed,<br>then click<br>"Update"<br>Over requency (stage 2)<br>451-49.9Hz<br>Under frequency 2 trip time<br>0.06-610s<br>Over frequency 2 trip time<br>0.06-610s<br>Over frequency 2 trip time<br>0.06-610s<br>Reconnection time<br>4010s<br>Reconnection time                                                                                                    |                                                                                |                                | Then click               | Over voltage (stage 3)<br>231-340V       | 253.0            |
| Cancel Or Market Poland<br>Work setter Lands Ne ther Lands 50438<br>Cristian Poland<br>Work setter 2 Poland<br>Work setter 2 Poland<br>Work se   |                                                                                |                                | "OK"                     | Over voltage 3 trip time<br>0.04-610s    | 1.5              |
| Cancel<br>OK<br>Bendark<br>France<br>Asia Germany<br>Europe Nether Lands 50438<br>Brit Averia Poltude<br>The area Poltude<br>Defension<br>Europe Nether Lands 50438<br>Brit Averia Poltude<br>Defension<br>Europe Nether Lands 50438<br>Brit Averia Poltude<br>Defension<br>Europe Nether Lands 50438<br>Brit Averia Poltude<br>Defension<br>Europe Nether Lands 50438<br>Brit Averia Poltude<br>Europe Nether Lands 50438<br>Brit Averia Poltude<br>Europe Nether Lands<br>Europe Nether Lands<br>Europe Nether Land |                                                                                |                                | Selected grid profil     | Under frequency (stage 2)<br>45.1-49.9Hz | 48.0 H           |
| Cancel OK Cancel OK Cancel OK Cancel Cancel                                                                                                    |                                                                                |                                | is displayed,            | Under frequency 2 trip time<br>0.06-610s | 1.5              |
| Asia Germany<br>Urope Netherlands Netherlands 50438<br>Arth America Poland<br>Neth America Spain<br>Nether & Spain<br>Nether & Spain                                                                                                    | Cancel                                                                         | ок▲                            | then click               | Over frequency (stage 2)<br>50.1-54.9Hz  | 51.0 H           |
| Reconnection time<br>Europe Netherlands Netherlands 50438<br>Auth America Poland<br>Spain<br>Sprike Sweeder                                                                                                    | Belgium<br>Denmark<br>France                                                   |                                | opuale                   | Over frequency 2 trip time<br>0.06-610s  | 1.5              |
| In the America Poland<br>Isouth America Portugal<br>Decania Spain<br>Africa Sweden                                                                                                    | Europe Netherlands Nethe                                                       | erlands 50438                  |                          | Reconnection time                        | 80.0             |
|                                                                                                    | orth America Poland<br>outh America Portugal<br>Iceania Spain<br>Africa Sweden |                                |                          | Reset                                    | Update           |

# 2 – System check up

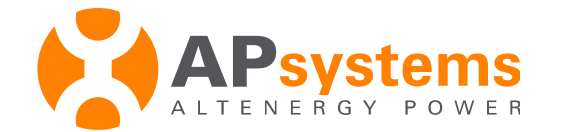

## Inverter registration & communication

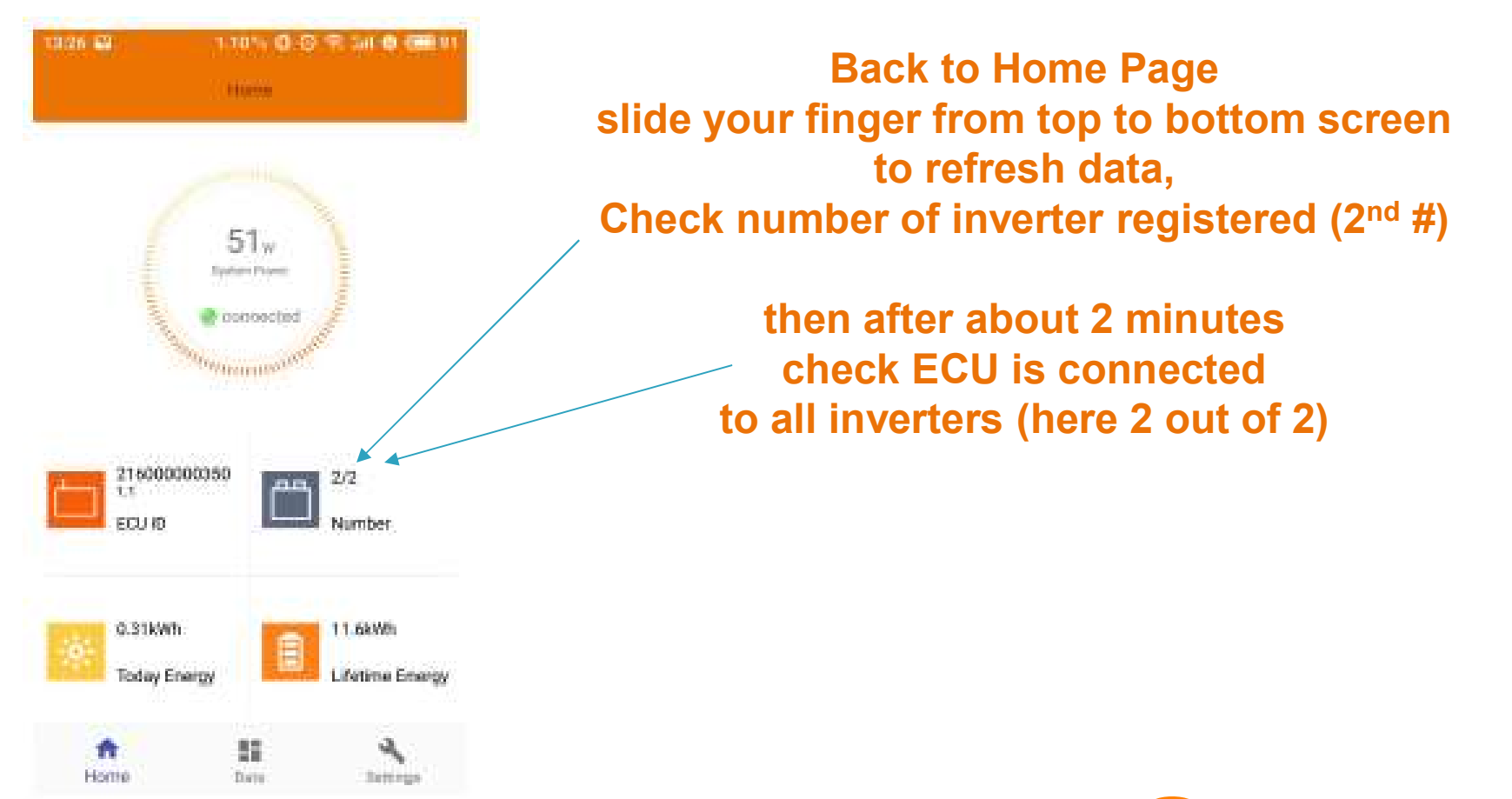

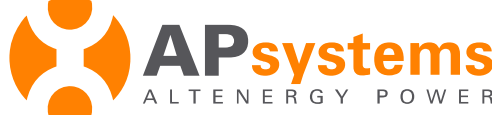

## Production

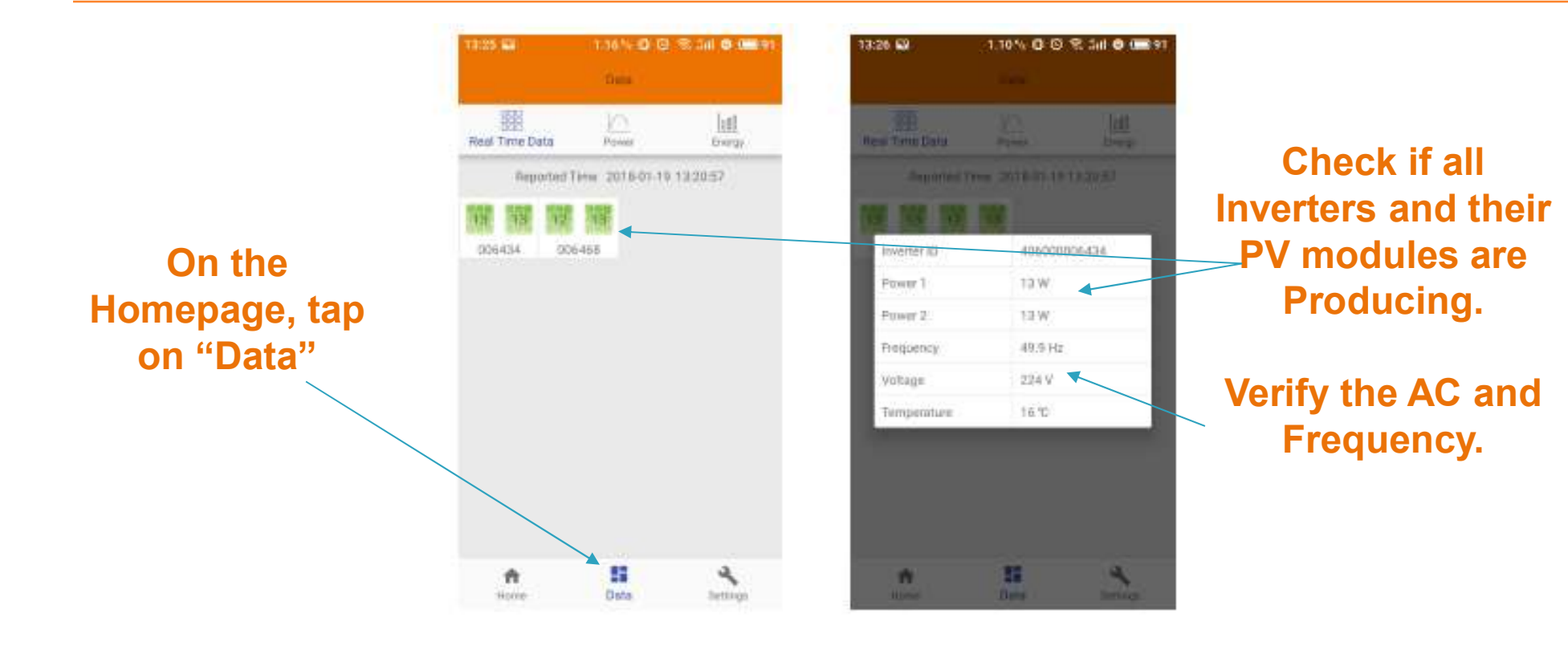

Green panel indicates the inverter is successfully connected.

Grey panel indicates the inverter is disconnected.

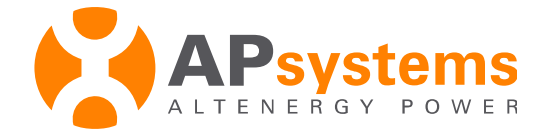

# LAN connection

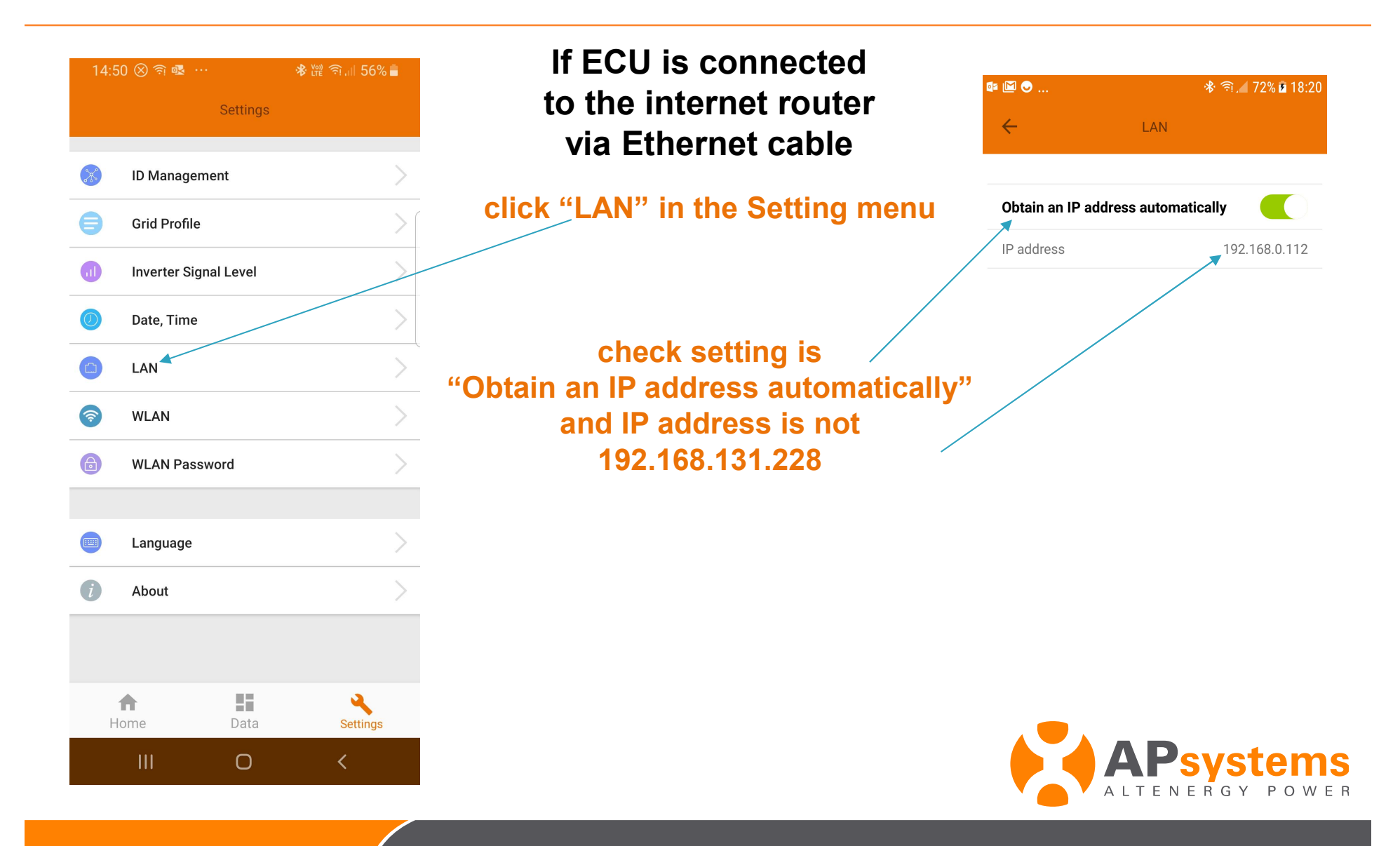

#### WLAN connection

In case wire connection via RJ45 port is not possible, you may connect ECU to the internet router through WiFi :

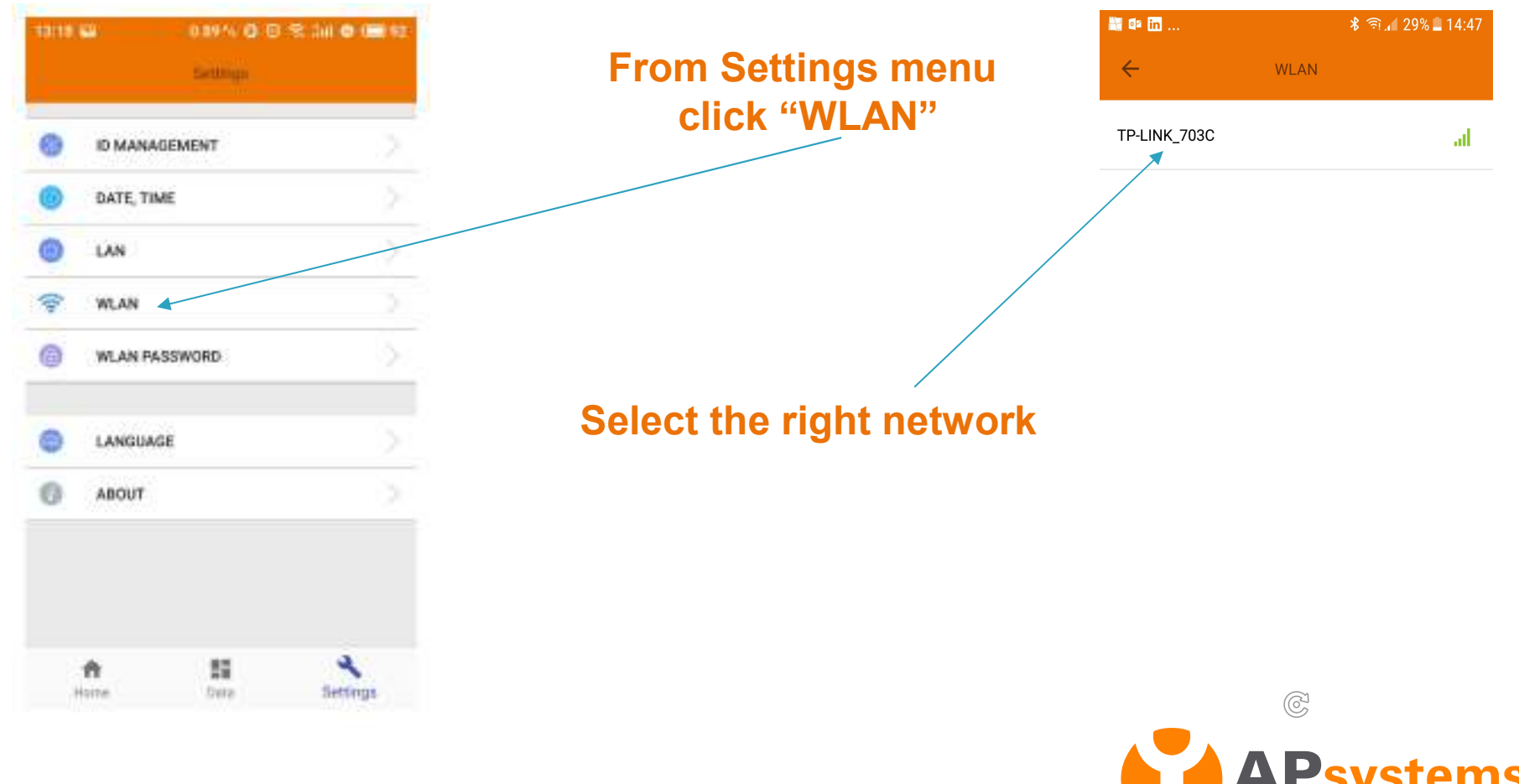

# WLAN connection

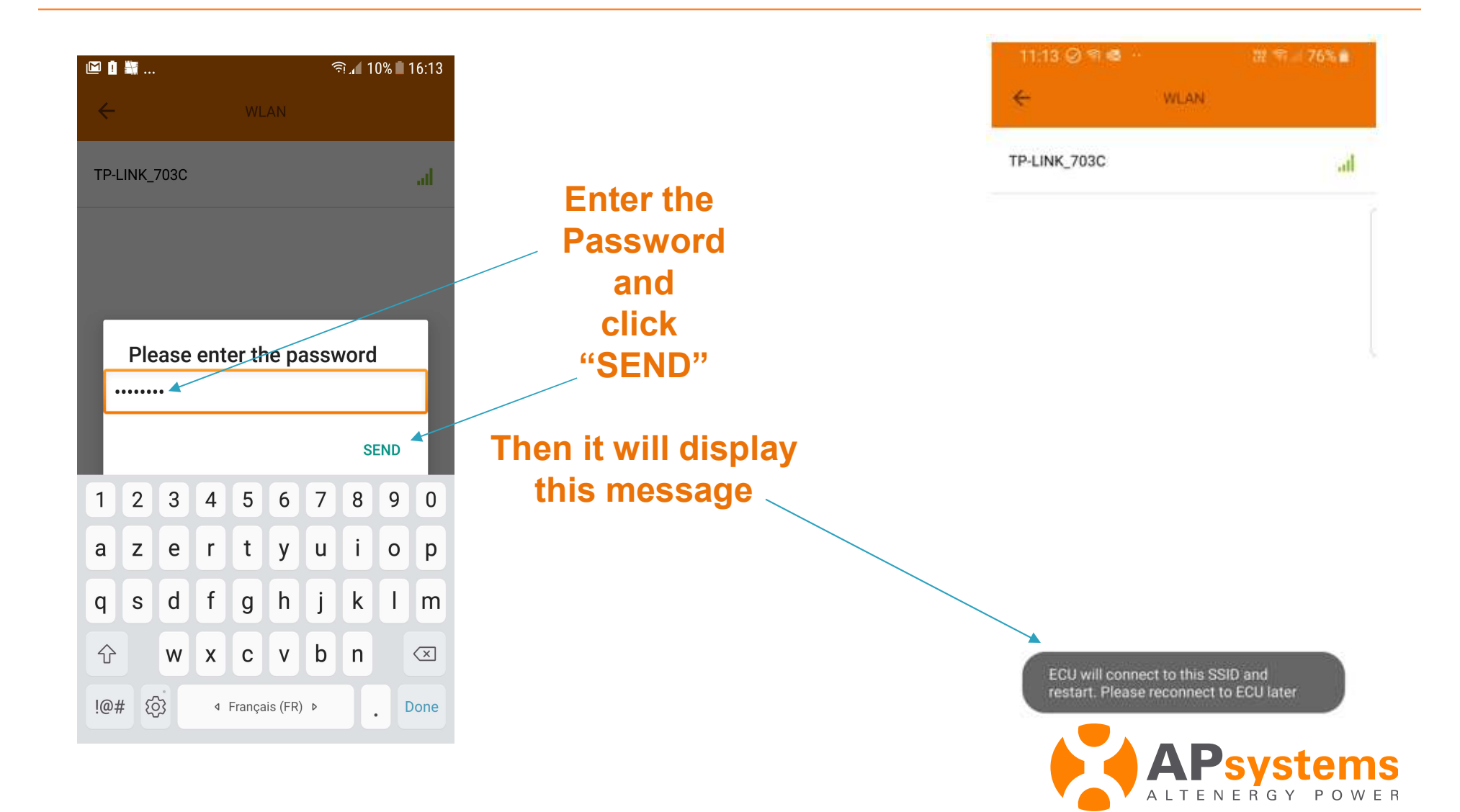

## WLAN connection

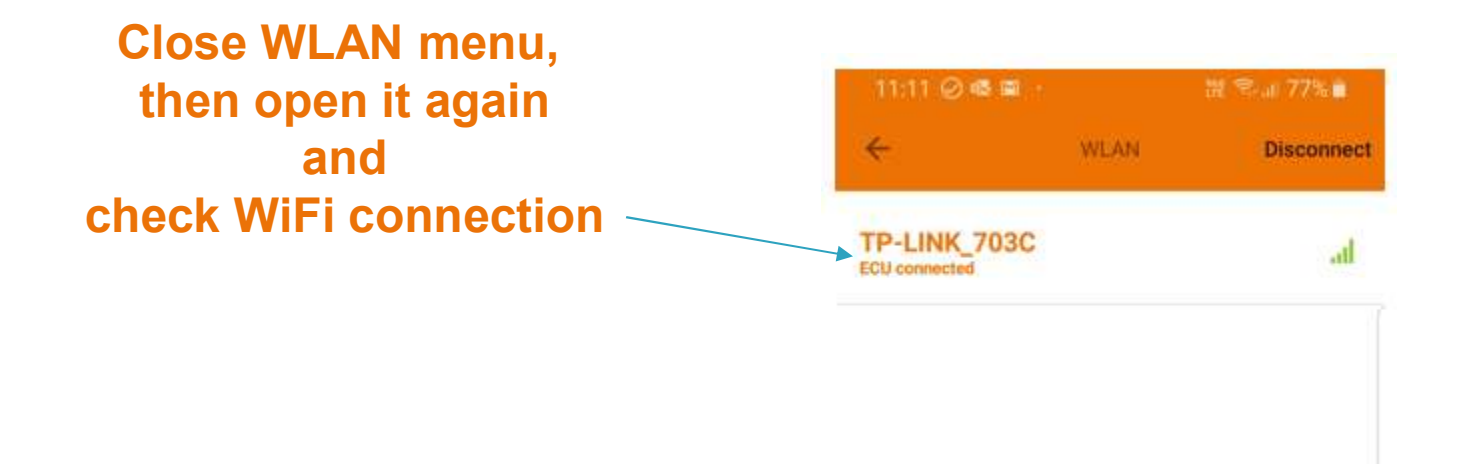

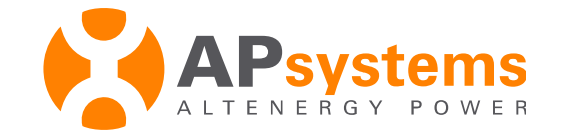

## Communication with EMA monitoring

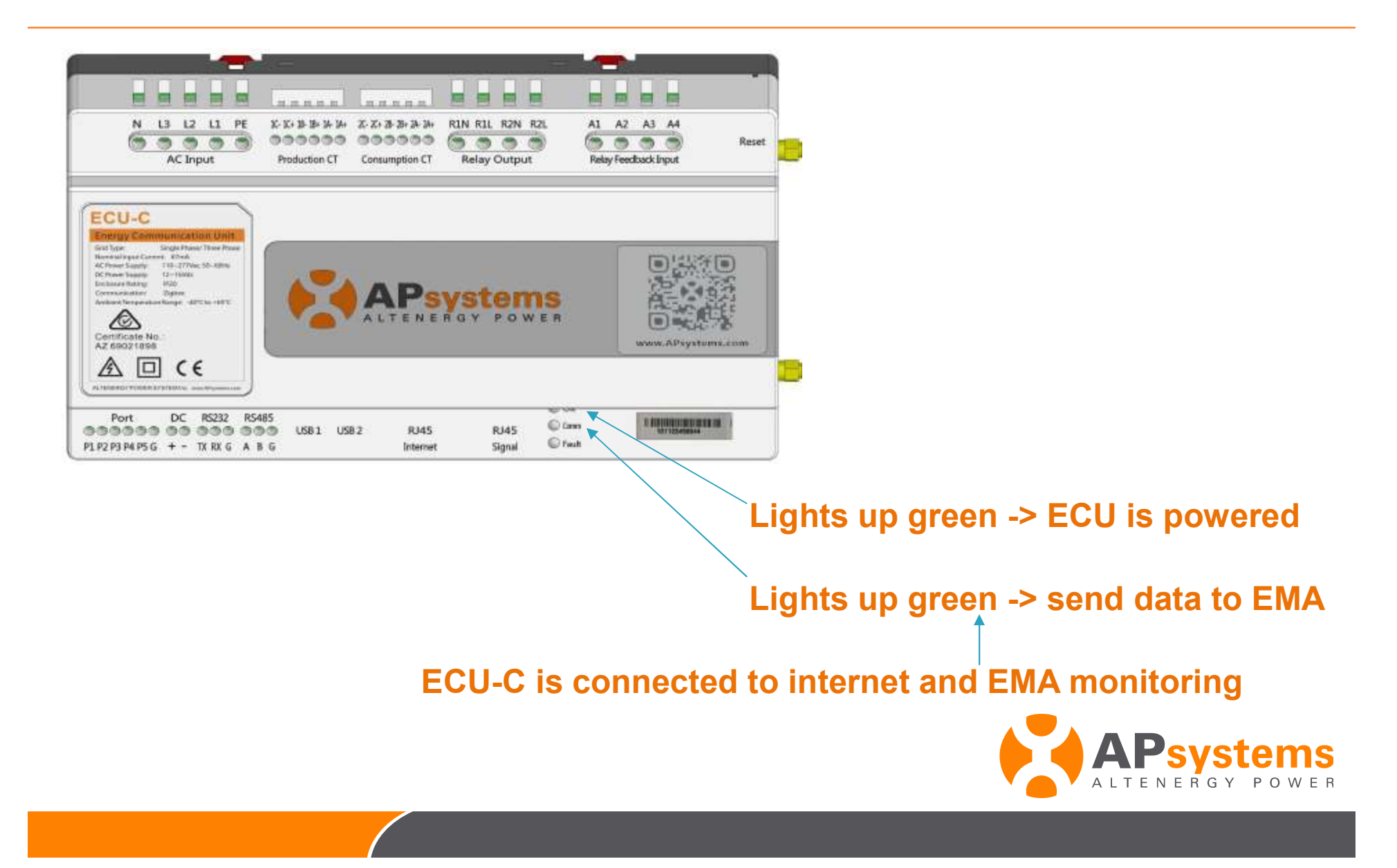

# **THANK YOU!**

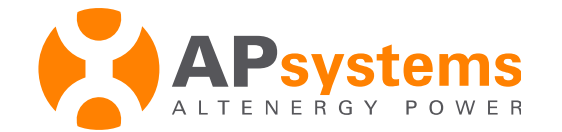

Proprietary and confidential. Property of APsystems.

46